Cursos de formación específica en habilidades investigadoras Vicerrectorado de Profesorado Las Palmas, 7 y 8 de marzo de 2013

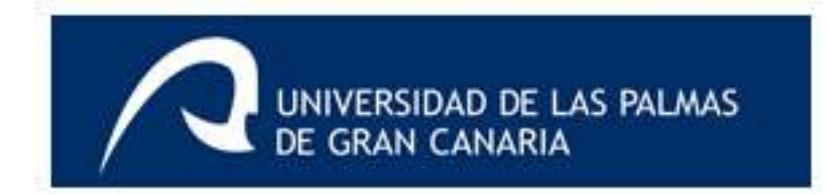

### Bases de datos bibliográficas La búsqueda de información científica

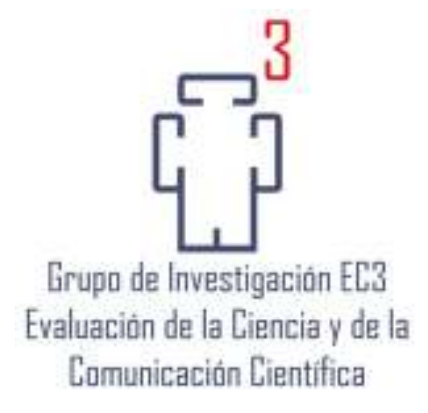

Emilio Delgado López-Cózar Catedrático de Metodología de la Investigación Facultad de Comunicación y Documentación Universidad de Granada

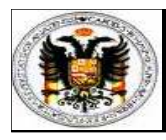

#### COMO CITAR ESTE DOCUMENTO:

Delgado López-Cózar, Emilio. Bases de datos bibliográficas: la búsqueda de información científica. Granada: EC3, 8 de marzo de 2013

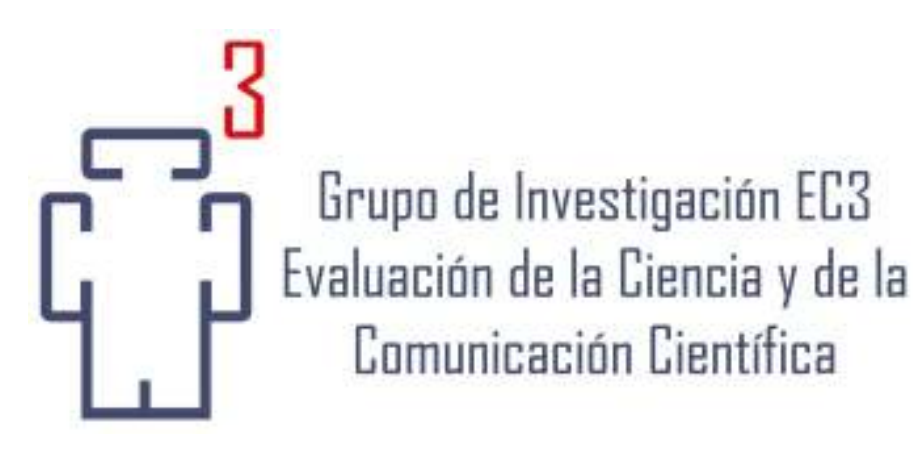

Universidad de Granada

http://ec3.ugr.es http://ec3noticias.blogspot.com

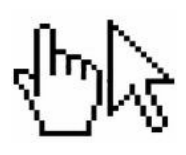

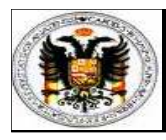

#### COMO CITAR ESTE DOCUMENTO:

Delgado López-Cózar, Emilio. Bases de datos bibliográficas: la búsqueda de información científica. Granada: EC3, 8 de marzo de 2013

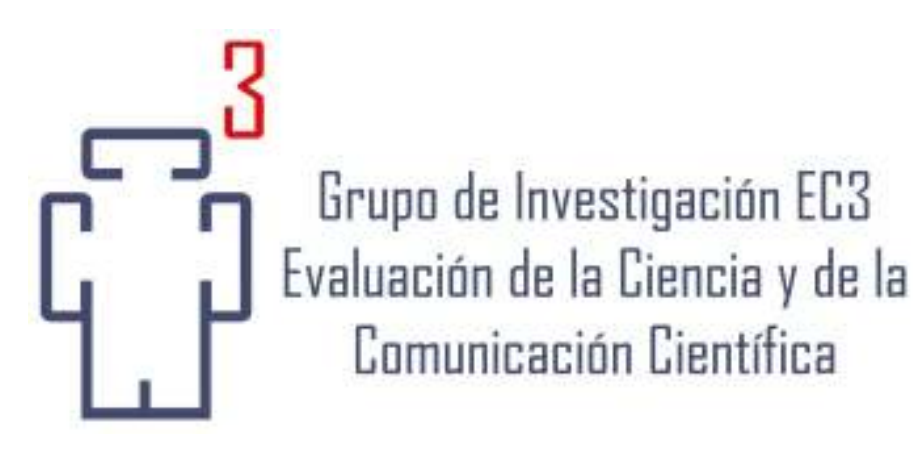

Universidad de Granada

http://ec3.ugr.es http://ec3noticias.blogspot.com

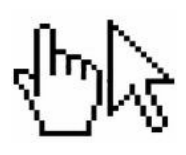

## Guión

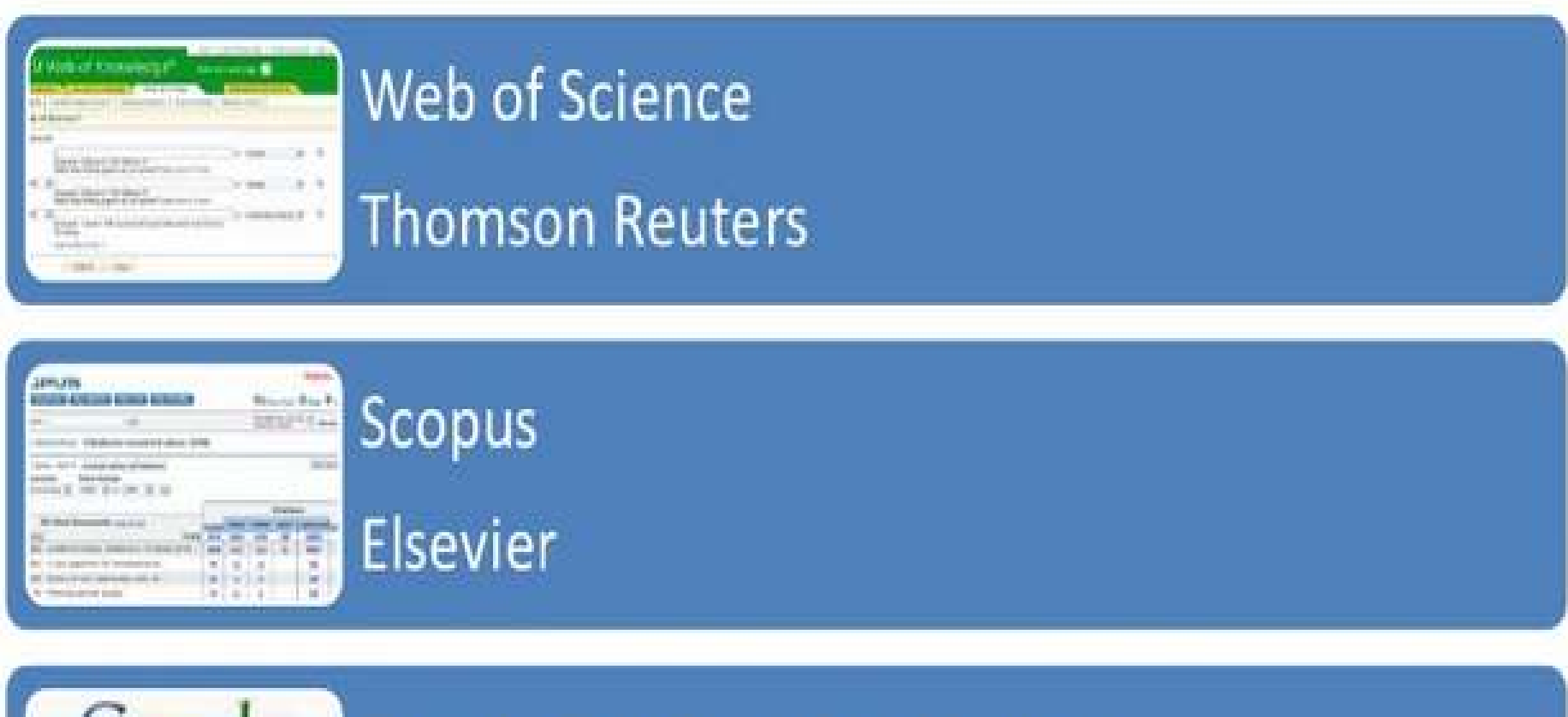

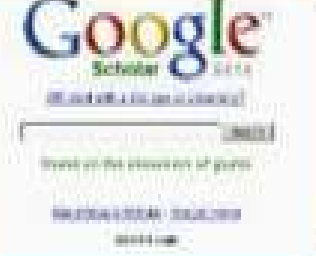

Google Scholar o Académico

**Google Corporation** 

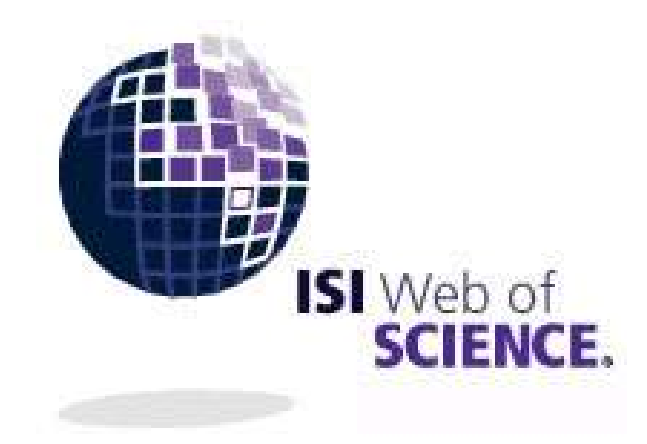

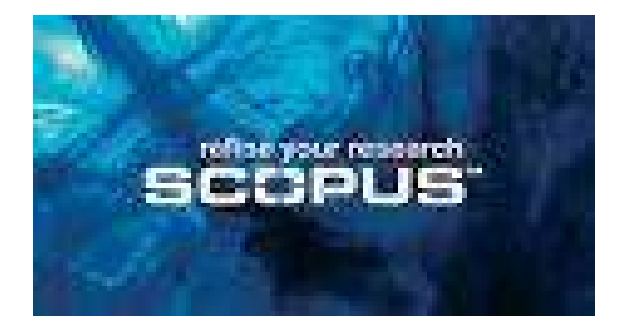

## Cómo buscar trabajos sobre un tema de investigación

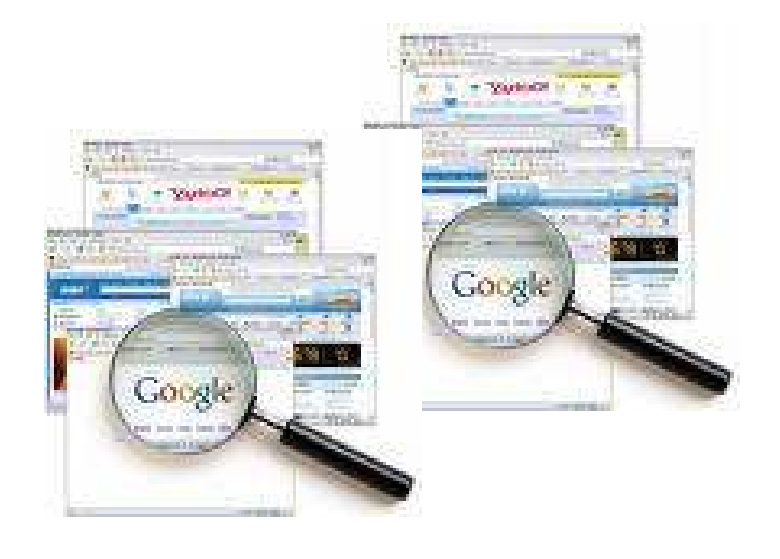

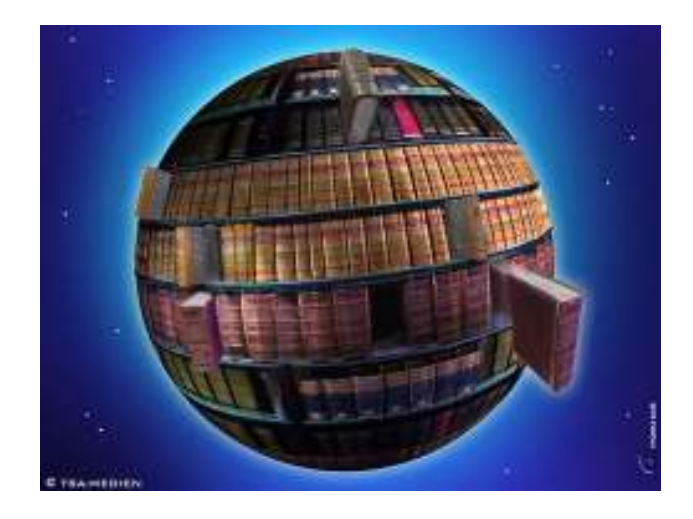

## Estrategia de búsqueda

#### Definición conceptos

- Descomposición tema en conceptos
- Búsqueda de términos: sinónimos, genéricos, específicos, equivalencias idiomáticas

#### Traducción conceptos

- Lenguaje libre: título, resumen, palabras clave
- Lenguaje controlado: Tesauros: Ej. MESH

#### Ecuación de búsqueda

- Operadores booleanos: AND, OR, NOT

## Ejemplo

| Terrorismo islámico | Cooperación*         | Política*  | trasatlantica     | 11- S              |
|---------------------|----------------------|------------|-------------------|--------------------|
| Al Qaeda            | Colaboración*        | Seguridad* | Estados Unidos    | 11 de septiembre   |
| Al Qaida            | Coordinación*        | Policial*  | EEUU              | -                  |
| Fundamentalismo     | Relación*            | Judicial*  | USA               |                    |
| islámico            | Acuerdo*             |            | Unión Europea     |                    |
|                     | Tratado*             |            | UE                |                    |
|                     | Convenio*            |            | Países: Alemania, |                    |
|                     | Vínculo*             |            | Francia           |                    |
| Islamic terrorism   | Cooperati* (on, ive) | Politic*   | transatlantic     | September 11* (th) |
| Al Qaeda            | Liaison*             | Security   | USA               | September 11, 2001 |
| Al Qaida            | Collaborati*         | Judicial   | European Union    | Sept 11            |
| fundamentalism      | Partnership          |            | Europe            | 2001-09-11         |
|                     | Relation*            |            |                   | 2001-11-09         |
|                     | Tie*                 |            |                   | 9/11               |
|                     | Agreement*           |            |                   | 9-11               |
|                     | convention*          |            |                   |                    |
|                     | Treaty               |            |                   |                    |

#### ECUACIÓN DE BÚSQUEDA

(Terrorismo islámico OR Al Qaeda OR Al Qaida OR Fundamentalismo islámico OR 11- S OR 11 de septiembre) AND (Cooperación\* OR Colaboración\* OR Coordinación\* OR Relación\* OR Acuerdo\* OR Tratado\* OR Convenio\* OR Vínculo\*) AND (Política\* OR Seguridad\* OR Policial\* OR Judicial\*) AND (trasatlantica OR Estados Unidos OR EEUU OR USA OR Unión Europea OR UE)

## **Operadores de truncamiento**

#### Truncamiento a la derecha

*Ejemplo: Encuentra:* Documentos
 Documental
 Documentar
 Documentar

#### Truncamiento a la izquierda

- *Ejemplo:* \*Edición *Encuentra:* Autoedición
  - Reedición

#### Truncamiento a derecha e izquierda

- Ejemplo: \*Edi\*
- Encuentra: autoedición-es, autoeditar, reedición-es, ediciónes, editor-es, editar..
- Muy interesantes en los campos en lenguaje natural

#### Bases de datos bibliográficas

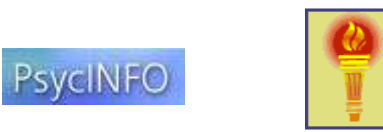

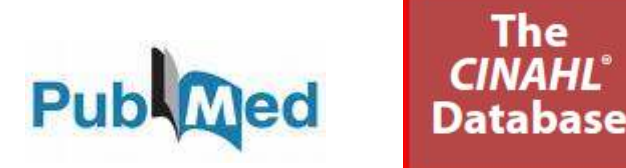

#### Base de datos internacional especializada

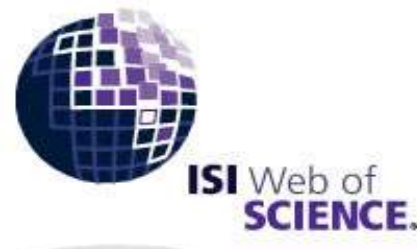

The

#### WoS: Web of Science Base de datos internacional y multidisciplinar

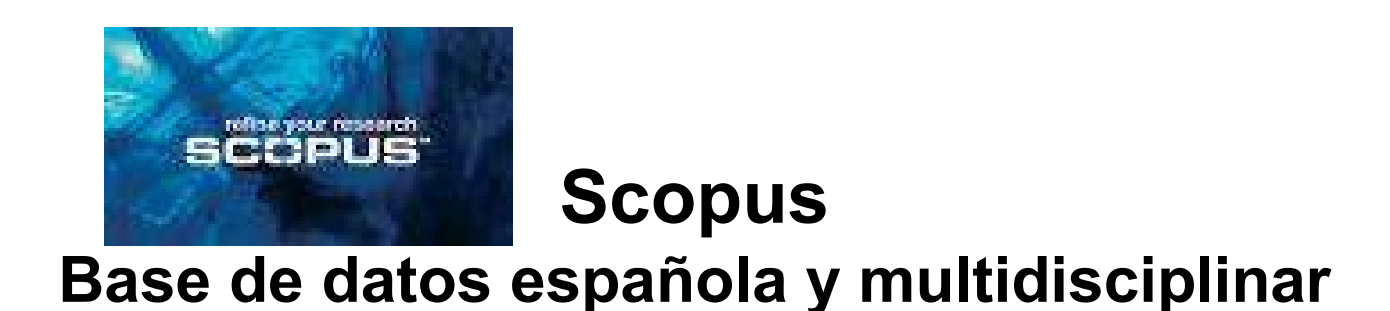

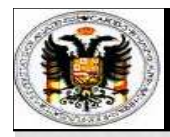

## **El Universo Thomson**

#### WEB OF KNOWLEDGE (WOK)

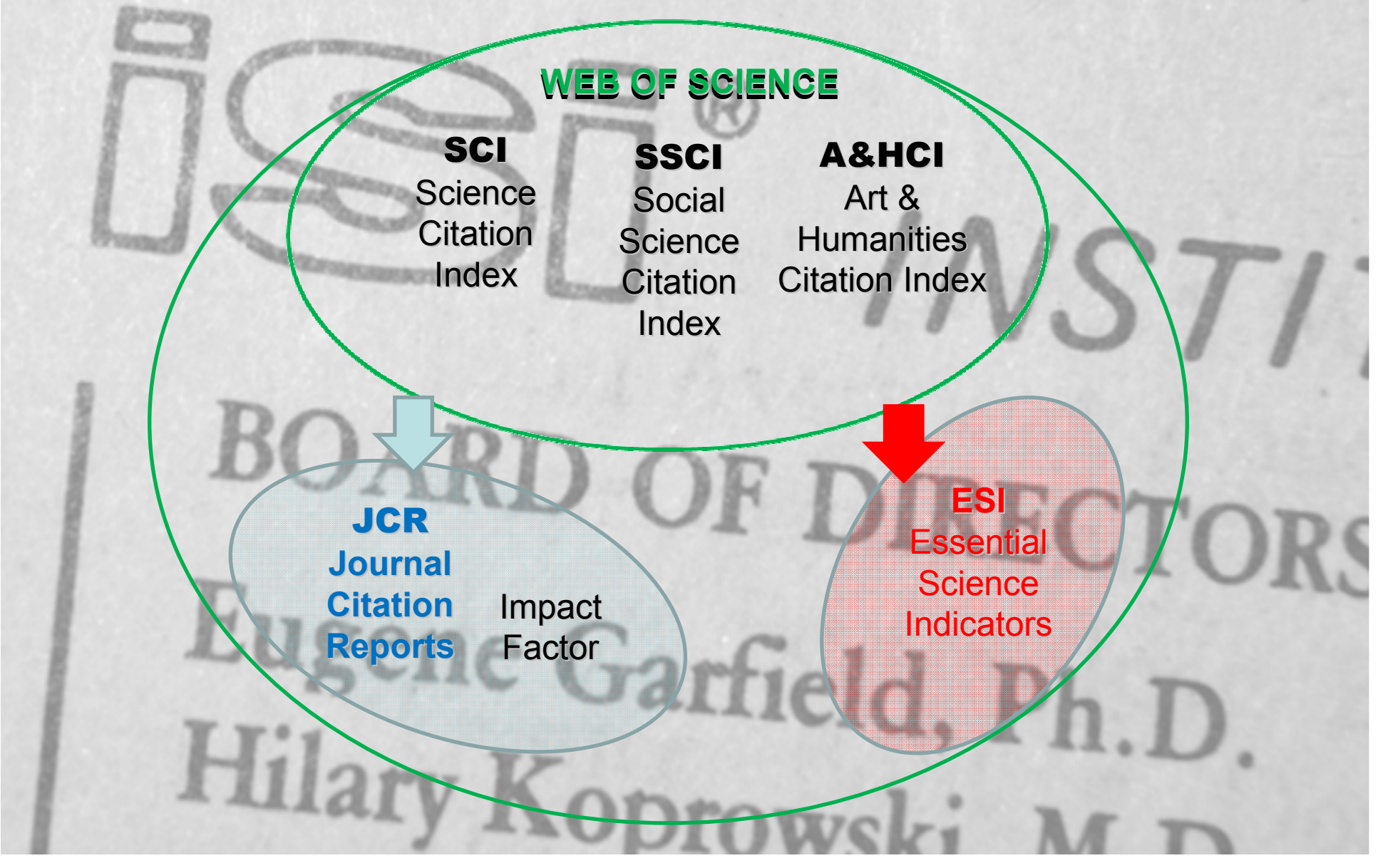

## Web of Science: SCI, SSCI y AHCI

- Es la base de datos de referencia internacional
- Cubre las mejores revistas de todas las áreas (10.000) y buena parte de las actas de congresos
- La selección de las revistas se basa en la ley de Bradford y la empresa selecciona según un protocolo muy conocido en el que las citas y el prestigio juegan un papel esencial
- La cobertura de las revistas es cover to cover y recoge las citas de todas las publicaciones indizadas así como los resúmenes de las mismas aunque no en toda la extensión temporal de la base de datos que llega hasta 1900.
- Ofrece un variado conjunto de indicadores bibliométricos que vienen actuando de estándar a nivel internacional: factor de impacto...

#### La historia de los Citations Index

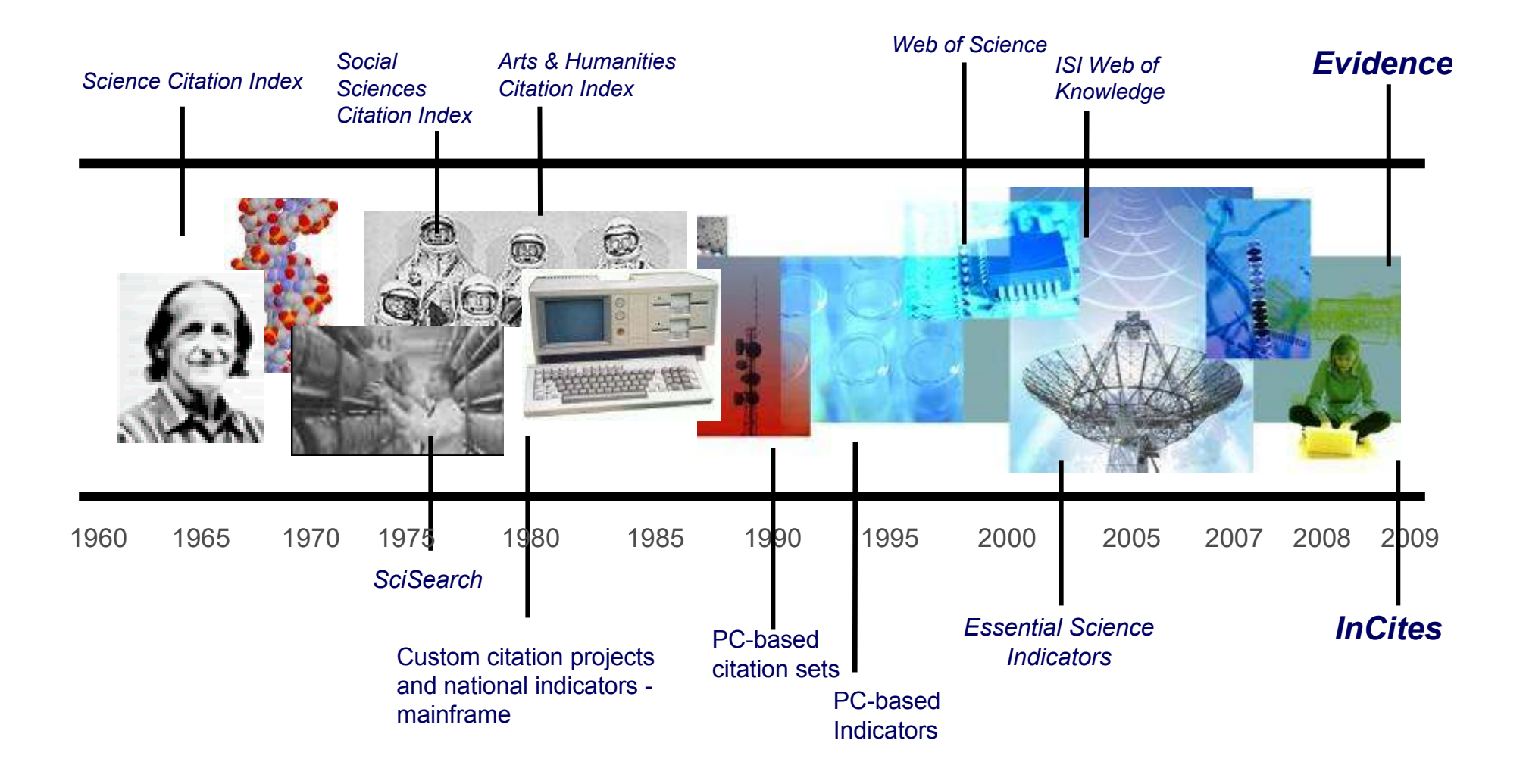

#### **Web of Science: Cobertura**

#### Citation Databases

- Science Citation Index Expanded (SCI-EXPANDED) --1900-present
- Social Sciences Citation Index (SSCI) -- 1900-present
- Arts & Humanities Citation Index (A&HCI) --1975-present
- Conference Proceedings Citation Index- Science (CPCI-S) --1990-present
- Conference Proceedings Citation Index- Social Science & Humanities (CPCI-SSH) --1990-present
- Book Citation Index– Science (BKCI-S) --2005-present
- Book Citation Index– Social Sciences & Humanities (BKCI-SSH) --2005-present

# 49.357.151 en SCI, SSCI, A&HCI 7.047.590 en Conference Proceedings 551.307 en Book 06-03-2013

#### Web of Science: Cobertura

#### Tipos de Documentos

Thomsonreuters indexa todos los elementos significativos de cada una de las revistas seleccionadas.

| Todas las Bases           | Sólo Índice de las Artes y las Humanidades |
|---------------------------|--------------------------------------------|
| Artículo                  | Críticas de Exposición de Arte             |
| Bibliografía              | Críticas de Espectáculos de Danza          |
| Biografía                 |                                            |
| Críticas de Libros 🕁      | Prosa Creativa                             |
| Correcciones              | Críticas de Cine                           |
| Críticas de base de datos | Críticas de Espectáculos Musicales         |
| Material Editorial        | Partituras de Música                       |
| Críticas de Hardware      | Críticas de Partitura de Música            |
| Cartas                    | Poesía                                     |
| Actas de Reuniones🜣       | Críticas de Disco                          |
|                           | Guiones                                    |
| Reimpresiones             | Críticas de Teatro                         |
| Revisiones <b></b> ♦      | Críticas de Televisión                     |
| Revisiones de Software    | Críticas de Radio                          |

#### s campos que se buscan en el Índice de temas son:

|                  | SCIE      | SSCI      | AHCI      |
|------------------|-----------|-----------|-----------|
| Palabras de los  | Todos los | Todos los | Todos los |
| títulos          | años      | años      | años      |
| Palabras clave   | 1991 ∏    | 1991 ∏    | 1991 ∏    |
| KeyWords Plus    | 1991 ∏    | 1991 ∏    | 1991 ∏    |
| Resumen de autor | 1991 ∏    | 1992 🗍    | 2000 ∏    |

#### **Scopus de Elsevier**

- Se perfila como la competencia a WoS
- Multidisciplinar
- Ofrece información sobre unas 20.000 revistas y otra serie fuentes como páginas web, patentes... aunque la indización parece menos intensiva
- Parte de las revistas están procesadas de forma incompleta
- Incluye también citas pero sólo hasta 1996
- Excelente software de consulta y navegación que incluye indicadores de revistas
- Excelente localizador de autores
- Menos sesgo anglosajón
- No se explican los criterios de selección
  - Prima la cantidad sobre la calidad

## What does Scopus cover?

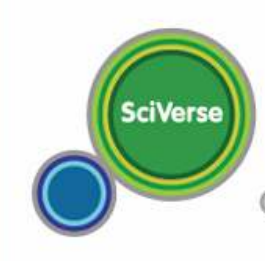

Open to accelerate scienc

#### **Content Coverage**

Scopus is the largest abstract and citation database of peer-reviewed research literature with more than 20,500 titles from more than 5,000 international publishers. Scopus offers researchers a quick, easy and comprehensive resource to support their research needs in the scientific, technical, medical and social sciences fields and arts and humanities.

Scopus at-a-glance (November 2012):

- 19,500 peer-reviewed journals (including 1,900 Open Access journals)
- 400 trade publications
- 360 book series
- "Articles-in-Press" from over 3,850 journals

49 million records:

- 28 million records back to 1996 (of which 78%include citing and cited references)
- 21 million records pre-1996 which go back as far as 1823 (abstracts are included where available, but <u>these do not include cited references</u>)
- 5.3 million conference papers from proceedings and journals
- Approximately 2 million new records are added each year via daily updates

#### Cómo aprender por nuestra cuenta

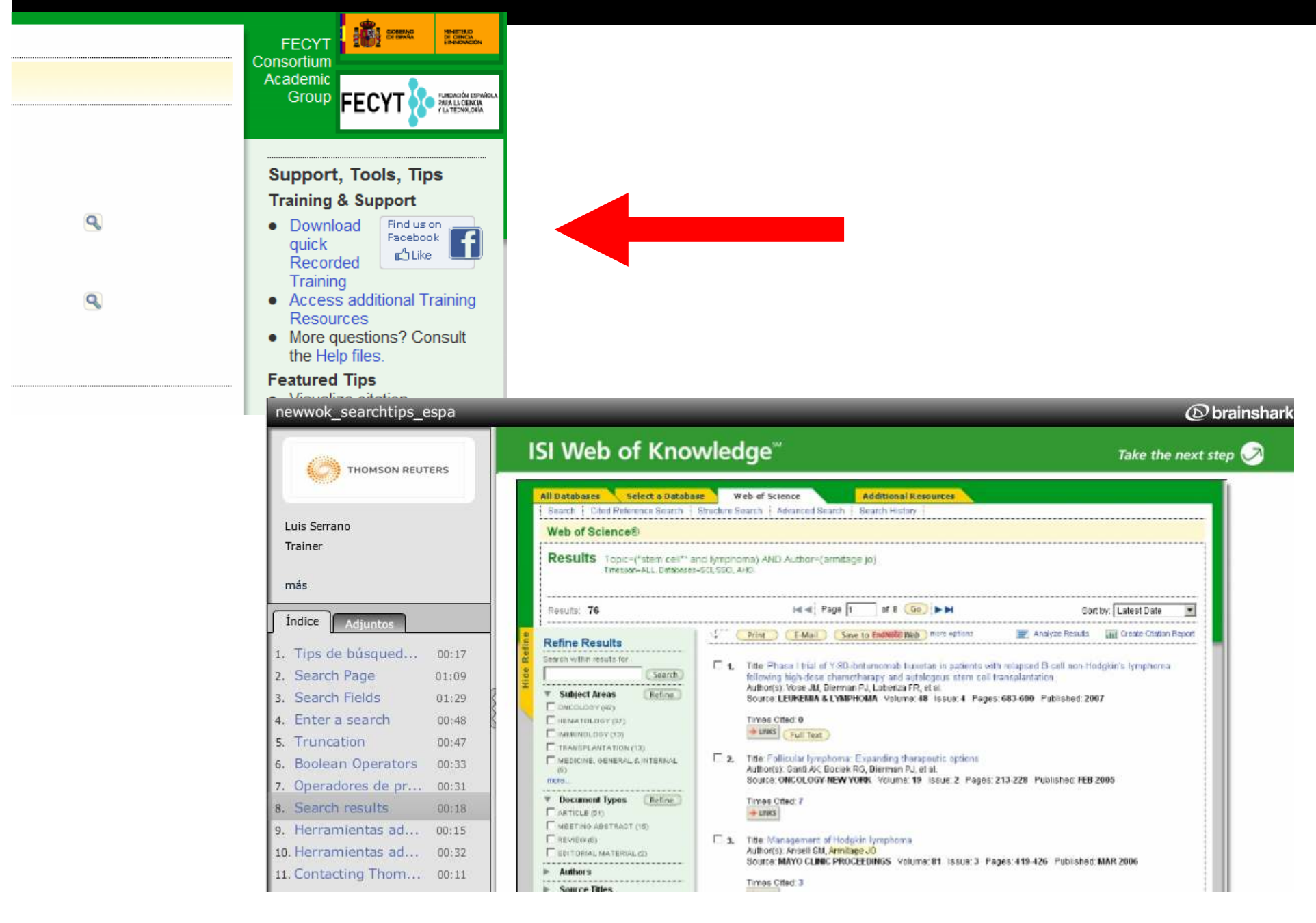

#### Cómo aprender por nuestra cuenta

Inicio Presentación ¿Qué es Wok? Nuestros Servicios Contáctenos

#### Impulsar la visibilidad y p internacional. Servicios

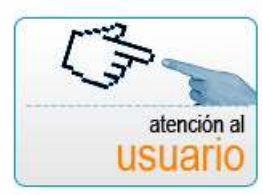

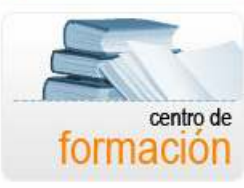

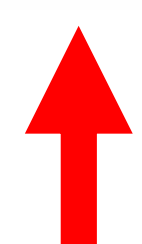

Inicio >> Nuestros Servicios >> Formación Online

Formación Formación online Formación presencial Tutoriales Thomson

Calendario | Instrucciones de registro | Cursos grabados | Píldoras informativas

#### Seminarios generales

Listado de seminarios de contenido general en el uso de cada una de las bases de datos, junto con una hoja de producto que a modo de guión informa sobre los contenidos de cada seminario, objetivos y una breve descripción de los mismos.

- Web of Science Material de apoyo Autoevaluación Resultados
- Journal Citation Report Material de apoyo Autoevaluación Resultados
- Essential Science Indicators Material de apoyo Autoevaluación Resultados
- End note Web Material de apoyo Autoevaluación Resultados

#### Seminarios de contenido específico

- Selección de publicaciones científicas Material de apoyo Autoevaluación Resultados
- Vigilancia Tecnológica Material de apoyo Autoevaluación Resultados
- Evaluación del impacto científico Material de apoyo Autoevaluación Resultados
- Personalización de WOK Material de apoyo Autoevaluación Resultados
- Estadísticas de uso Material de apoyo Autoevaluación Resultados
- JCR y otros factores de impacto Material de apoyo Autoevaluación Resultados

Calendario | Instrucciones de registro | Cursos grabados | Píldoras informativas

#### Cómo aprender por nuestra cuenta

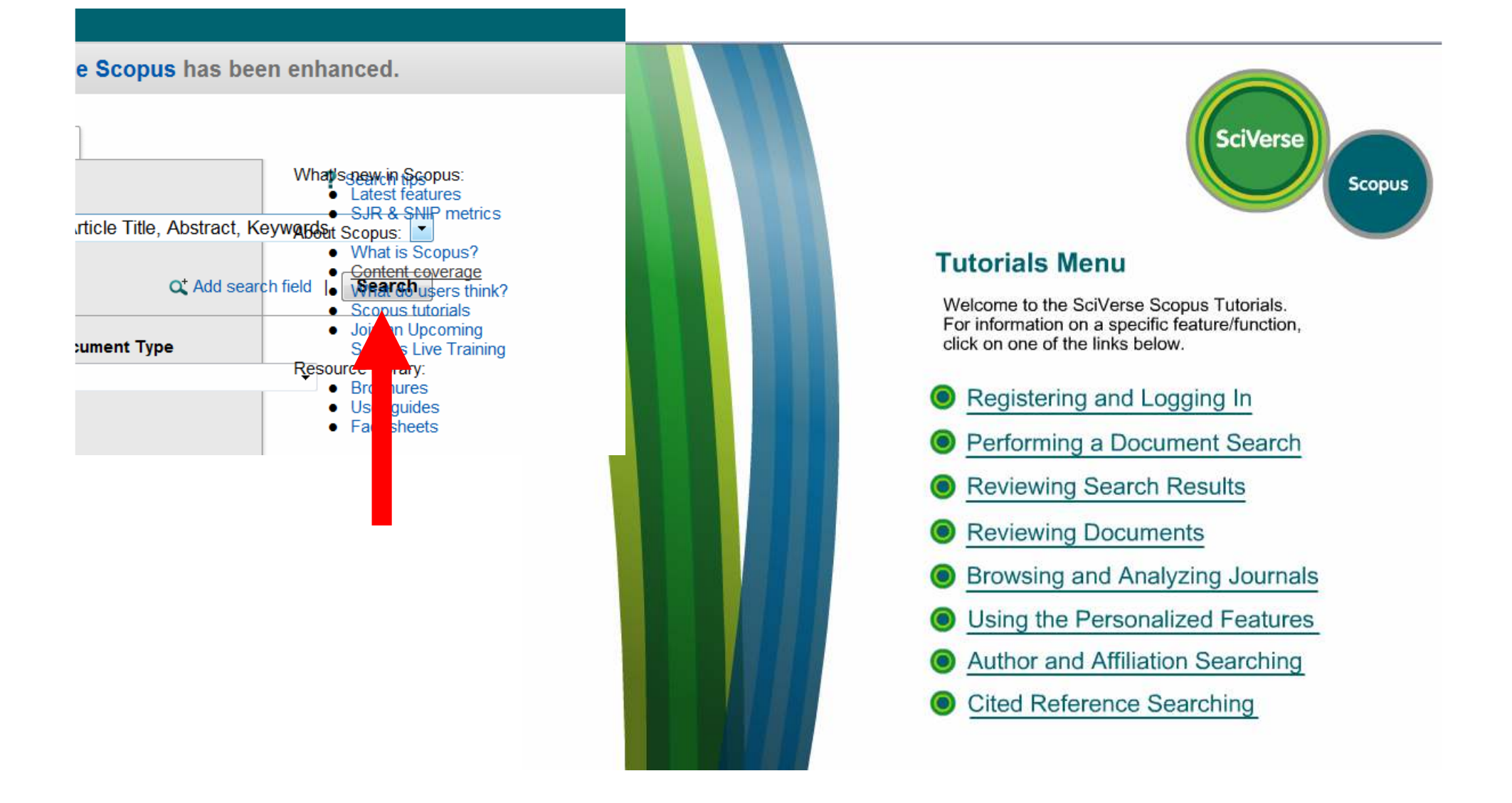

http://help.scopus.com/flare/Content/tutorials/sc\_menu.html

Cómo identificar a los autores, revistas e instituciones más prolíficas y relevantes en un tema de investigación

#### Los campos por los qué podemos buscar

#### Search

|     | Example: oil spill* mediterranean                                                   | in      | Topic<br>Topic                                       | 8 |
|-----|-------------------------------------------------------------------------------------|---------|------------------------------------------------------|---|
| AND |                                                                                     | in      | Title<br>Author                                      | 9 |
| 1   | <br>Example: O'Brian C* OR OBrian C*                                                | 1000    | ResearcherID<br>Group Author                         |   |
| (   | <br>Need help finding papers by an author r Use Author Finder.                      | 1141540 | Editor                                               | 0 |
| AND | Example: Cancer <sup>®</sup> OR Journal of Cancer Research and<br>Clinical Oncology | in      | Publication Name<br>DOI<br>Year Published<br>Address |   |
| AND | Example: oil spill* mediterranean                                                   | in      | Conference<br>Language<br>Document Type              |   |
| AND | Example; oil spill* mediterranean                                                   | in      | Grant Number<br>Accession Number                     |   |
|     | Add Another Field >>                                                                |         |                                                      |   |

Resultados de una Búsqueda por Tema-Lista y Organización

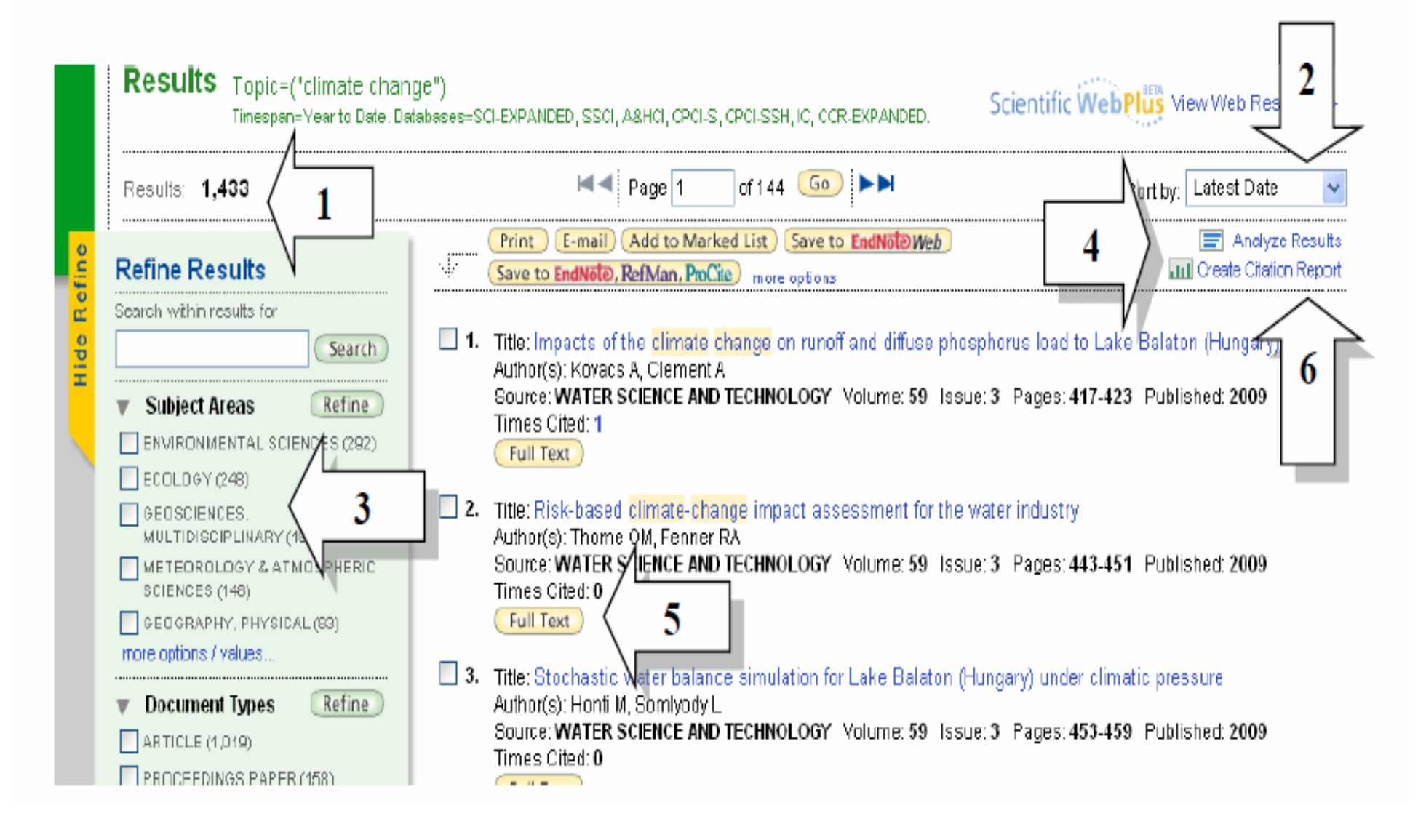

| Sign In   My EndNate Web   My Researcher D   My Citation Alerts   My Journal L                                                                                                    | ist   My Saved Searches   Log Out   Help                                                                                                    |
|----------------------------------------------------------------------------------------------------|----------------------------------------------------------------------------------------------------|
| ISI Web of Knowledge <sup>sm</sup> Take the next step 🥪                                                                                                    |                                                                                                    |
| All Databases Select a Database Web of Science Additional Resources                                                                                                    |                                                                                                    |
| Search Cited Reference Search Structure Search Advanced Search Search History Marked List (0)                                                                                                    |                                                                                                    |
| Web of Science®                                                                                                    |                                                                                                    |
| << Back to results list                                                                                                    | Record from Web of Science®                                                                                                    |
| Measurement of transient out-of-plane displacement gradients in plate 1 ple-<br>pulsed subtraction TV shearography                                                                                                    | Cited by: 3<br>This article has been alled 3 times (from                                                                                                    |
| Full Text       Holdinge       Go       Print       E-mail       Add to Marked List       Save to EndNoted       E-mail         Author(s):       Fernandez A, Doval AF, Kaufmann GH, Davila A, Blanco-Garcia J, Perez-Lopez C, Fernandez JL       2         Source:       OPTICAL ENGINEERING       Volume: 39       Issue: 8       Pages: 2106-2113       Published: AUG 2000                                                                                                    | Bhaduri B, Mohan NK, Kothiyal<br>MP (1, N) spatial phase-shifting<br>technique in digital speckle<br>pattern interferomeby and digital<br>shearography for nondestructive |
| Times Cited: 3 References: 20 🖾 Citation Map beta                                                                                                    | evaluation OPTICAL<br>ENGINEERING 5 MAY                                                                                                    |
| Abstract: We report a technique for the measurement of transient out-of-plane displacement gradient in plane objects by double-pulsed subtraction TV shearography. The fringe patterns are automatically and quantitatively under builton Ecourier transform method. A noval optical setup based on the separation and further recombination of illum demonstrated for the generation of carrier fringes. The principle of the proposed technique is theo 3 dilts immunity to environmental disturbances is discussed. Experimental results obtained with a metallic impact of a piezoelectric transducer are presented. (C) 2000 Bociety of Photo-Optical instrumentation Engine 19286(00) 02808-1]. | Lopes HMR, Guedes RM, Vaz<br>NA An improved mixed<br>numerical-experimental method<br>for stress field<br>calculation OPTICS AND LASER<br>TECHNOLOGY 5 1055-<br>1073 JU   |
| Document Type: Article                                                                                                    | Hurtado-Ramos JB, Blanco-                                                                                                    |
| Language: English                                                                                                    | Garcia J, Fernandez A, et al. An<br>ESPL suctom for determining in                                                                                                    |
| Author Keywords: metrology; speckle interferometry; shearography; shock                                                                                                    | plane deformations. Three-                                                                                                    |
| KeyWords Plus: FOURIER-TRANSFORM METHOD; SHEARING PATTERN INTER                                                                                                    | dimensional analysis of the<br>carrier fringes and a proposal for<br>analysis of transient in-plane                                                                       |
| Reprint Address: Famandez, A (reprint author), Univ Vigo, Dept Engn Design, Escuela Teon Super Ingn Ind, Campus Univ<br>Lagoas Marcosende, E-36200 Vigo, Spain                                                                                                    | deformations MEASUREMENT<br>SCIENCE &<br>TECHNOL OCY E 544-551 May                                                                                                    |
| Addresses:<br>1. Univ Vigo, Dept Engn Design, Escuela Teon Super Ingn Ind, E-36200 Vigo, Spain<br>2. Univ Vigo, Dept Appl Phys, Escuela Teon Super Ingn Ind, E-36200 Vigo, Spain<br>3. Univ Naci Rosario, Inst Fis, RA-2000 Rosario, Argentina<br>4. Consejo Naci Invest Cient & Teon, RA-2000 Rosario, Argentina<br>5. Ctr Invest Opt, Leon 37000, Gto Mexico                                                                                                    | [ view all 3 citing articles ]<br>Create Citation Alert<br>Related Records:                                                                                               |
| Publisher: SPIE-INT SOCIETY OPTICAL ENGINEERING, 1000 20TH ST, PO BOX 10, BELLINGHAM, WA 98225 UBA                                                                                                    | Find similar records based on shared<br>references (from Web of Science).                                                                                                 |

Carlo in the Carlo and a Carlo in the

|            | ? = un cará<br>* = cero o r<br>\$ = cero o | cter solamente<br>nás caracteres<br>o un carácter |                     |
|------------|--------------------------------------------|---------------------------------------------------|---------------------|
| Truncamien | to al lado derecho                         | Truncamiento                                      | interno (Comodines) |
| Symptom*   | Symptom                                    | Lap*roscop*                                       | Laparoscopic        |
|            | Symptoms                                   |                                                   | Laproscopic         |
|            | Symptomatic                                |                                                   | Laparoscopy         |
|            |                                            |                                                   |                     |
| Gene*      | Gene                                       | Dosto?evsk*                                       | Dostoyevsky         |
|            | Genes                                      |                                                   | Dostoievsky         |
|            | General                                    |                                                   | Dostoievski         |
|            | Generation                                 |                                                   | Dostoyevskii        |
|            |                                            |                                                   |                     |
| Cell\$     | Cell                                       | Behavio\$r*                                       | Behavior            |
|            | Cells                                      |                                                   | Behaviour           |
|            | Cello                                      |                                                   |                     |

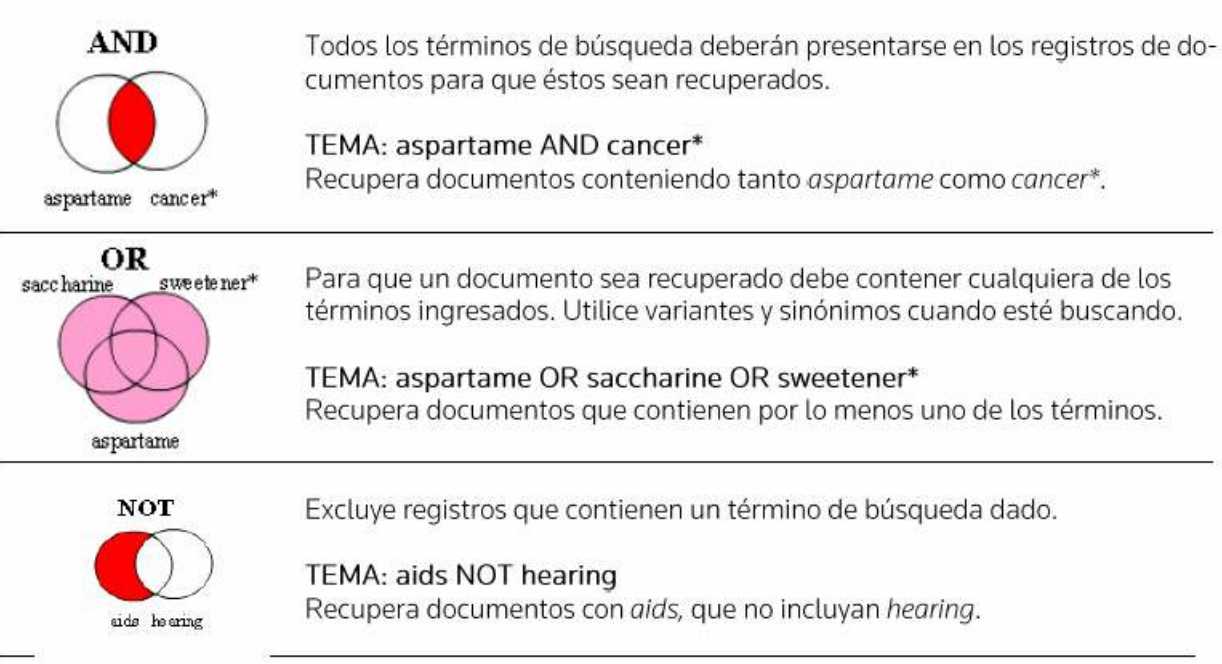

| Búsqueda por<br>una frase | Automáticamente el motor de búsqueda implica el operador 'AND' entre<br>los términos introducidos. No es necesario introducir 'AND' entre todos<br>los términos para que todos estén recuperados. Una búsqueda con va-<br>rios términos recupera registros que contienen todos los términos en los<br>campos de los títulos, resúmenes o campos de palabras clave. Para re-<br>cuperar la frase o palabra compuesta exacta es necesario encerrar la<br>misma en comillas (" ").<br><b>Note</b> : Esta regla para buscar términos se refiere a la búsqueda general o<br>búsqueda avanzada. Se puede utilizar truncamiento en el interior de las<br>comillas.<br><b>Tema: electromagnetic field</b> |
|---------------------------|----------------------------------------------------------------------------------------------------|
|                           | Título:<br>Mathematical model of <b>electromagnetic</b> elimination in tubule with high<br>frequency magnetic <b>field</b>                                                                                                    |
|                           | Tema: "electromagnetic field"                                                                                                    |
|                           | Título:<br>Reproduction of lightning <b>electromagnetic field</b> waveforms by<br>engineering model of return stroke                                                                                                    |

| Same | Permite recuperar los términos buscados en la misma oración en cual-<br>quier orden de aparición.                              |
|------|----------------------------------------------------------------------------------------------------|
|      | Tema: biodivers* same conserv*                                                                                                 |
|      | Afiliación: (unam or univ nacl autonoma mexico) same geofis                                                                    |
|      | Título:<br>Modelling spatial patterns of <b>biodiversity</b> for <b>conservation</b> prioritization<br>in North-eastern Mexico |
|      | Afiliación:<br><b>Univ Nacl Autonoma Mexico</b> , Inst <b>Geofis</b> , Mexico City 04510, DF, Mexico                           |

#### Las búsquedas: una búsqueda normal

## Topic: (Fuzzy Systems) = 54000 registros

Implementation of Fuzzy Control to Improve Energy Efficiency of Variable Speed Bulk Material Transportation

Author(s): Ristic, LB (Ristic, Leposava ); Jeftenic, BI (Jeftenic, Borislav I.)

Source: IEEE TRANSACTIONS ON INDUSTRIAL ELECTRONICS Volume: 59 Issue: 7 Pages: 2959-2969 DOI: 10.1109/TIE.2011.2169639 Published: JUL 2012

2-3 Otation Map

APARECEN LAS DOS PALABRAS

PERO PUEDEN HACERLO DE

FORMA SEPARADA

Times Cited: 0 (from Web of Science)

Cited References: 42 [ view related records ]

Abstract: The paper presents a control strategy for the system of be speed drives based on the principle of optimum energy consumption, algorithm for generating the reference speed. The proposed control detailed mathematical model of the drive system with the rubber peit, implemented on the new variable speed BC system with remote control measurements were performed to verify the proposed concept during Results of the measurements are presented in the paper.

Accession Number: WOS:000300510500022

Document Type: Article

Language: English

Author Keywords: Adjustable speed drives (ASDs); conveyors; fuzzy logic control (FLC); induction motors; mining industry; modeling; optimal control; SCADA systems; system analysis and design

#### Las búsquedas: el uso del asterisco \*

## Topic: (Fuzzy System\*) = 55676 registros

#### A new systema Model

#### TRUNCA EL TÉRMINO DONDE ar Evolving TS Fuzzy HEMOS PUESTO EL ASTERICO

Author(s): Kalhor, A (Kalhor, Ahmad)<sup>1</sup>; Araabi, BN (Araabi, Babak N.)<sup>1,2</sup>; Lucas, C (Lucas, Caro)<sup>1,2</sup>

Source: EXPERT SYSTEMS WITH APPLICATIONS Volume: 39 Issue: 2 Pages: 1725-1736 DOI: 10.1016/j.eswa.2011.08.085 Publisherk: FEB 1 2012

Times Cited: 0 (from Web of Science)

Cited References: 35 [ view related records ] ETE Citation Map

Abstract: In this paper, a systematic design of habitually evolving Takagi-Sugeno (TS) fuzzy systems, suggested for online prediction of processes with uncertainty, is introduced. A Habitually Linear Evolving Fuzzy System (HLEFS) starts off with an adaptive linear model and evolves into a TS fuzzy model whenever the linear model is unable to mitigate the output error. The number of rules in the HLEFS is controlled by an adaptive threshold on the error. The structure of the HLEFS tends to return to the adaptive linear model as soon as possible, and that is why we have dubbed the proposed model 'Habitually' Linear. Three theorems are stated and proved in a sequence in support of the HLEFS ability to keep the output error in a relatively small bound. It is shown that the adaptive linear model may not be good enough when the process Changes abruptly and nonlinearly what we call a Transient Significant Disturbance. In this case, it is proved that evolving into a TS fuzzy system with the proposed algorithm can mitigate the error.

#### Las búsquedas: El uso de las comillas

## Topic: ("Fuzzy Systems") = 4800 registros

Further studies on relaxed stabilization conditions for discrete-time two-dimension Takagi-Sugeno fuzzy systems

Author(s): Ding, DW (Ding, Na-Wei)<sup>1,2</sup>, U, XL (Li, Xiaoli)<sup>1,2</sup>; Yin, YX (Yin, Yixin)<sup>1,2</sup>; Xie, XP (Xie, Xiang-Peng)<sup>3</sup> Source: INFORMATION SCIENCES Volume: 189 Pages: 143-154 DOI: 10.1016/j.ins.2011.11.031 Published: APR 15 2012 Times Cited: 0 (from Web of science)

Cited References: 37 [ view related records ] [ E-2] Citation Map

Abstract: This paper investigates the stabilization problem of discrete-time two-dimension (2-D) Takagi-Sugeno (T-S) fuzzy systems Based on a novel non-parallel distributed compensation (non-PDC) control scheme combined with a new non-quadratic Lyapunov function, less conservative stabilization conditions are developed. The proposed non-quadratic Lyapunov function is homogeneous polynomially parameter-dependention membership functions. As the degree of the Lyapunov function increases, the conservatism of the obtained stabilization conditions is gradually reduced. By exploiting the algebraic property of membership functions, the stabilization conditions approach to exactness in the sense of convergence. Compared with the existing methods, no slack variables are introduced in control synthesis, and hence the same or less conservative results can be obtained with a lower computational cost. A numerical example is given to illustrate the effectiveness of the proposed method. (C) 2011 Elsevier Inc. All rights reserved.

Accession Number: WOS:00030020 00009

Document Type: Article

Language: English

CON LAS COMILLAS Obligamos a que aparezcan Las dos y además juntas

#### Las búsquedas: Restringiendo el tema: AND

#### Topic: ("Fuzzy System\*") AND ("Genetic Algorithm\*") = 788 registros

A genetic algorithm application using fuzzy processing times in nonidentical parallel machine scheduling problem

Author(s): Alcan, P (Alcan, Pelin)1; Basilgli, H (Basilgii, Huseyin)1

Source: ADVANCES IN ENGINEERING SOFTWARE Volume: 45 Issue: 1 Pages: 272-280 DOI: 10.1016/j.advengsoft.2011.10.004 Published: MAR 2012

Times Cited: 0 (from Web of Science)

Cited References: 26 [ view related records ]

#### CON EL AND PODEMOS RESTRINGIR TEMAS

#### Citation Map

burnes which are NP-hard in the literature. Several heuristics and use and combinatorial optimization problems. Genetic algorithms lying the combinatorial optimization problems in view of its I that is fit for practical application [1]. Two different scale numerical

examples demonstrate the genetic algorithm proposed is afficient and fit for larger scale identical parallel machine scheduling problem for minimizing the makespan. But, even though it is a common problem in the industry, only a small number of studies deal with non-identical parallel machines. In this article, a kind of genetic algorithm based on machine code for minimizing the processing times in non-identical machine scheduling problem is presented. Also triangular fuzzy processing times are used in order to adapt the GA to non-identical parallel machine scheduling problem in the paper. Fuzzy systems are excellent tools for representing heuristic, commonsense rules. That is why we try to use fuzzy systems in this study. (C) 2011 Elsevier Ltd. All rights reserved.

#### Las búsquedas: ampliando el tema: OR

## Topic: ("Fuzzy System\*") OR ("Genetic Algorithm\*") = 71399 registros

Machine Learning for Predictive Management: Short and Long term Prediction of Phytoplankton Biomass using Genetic Algorithm Based Recurrent Neural Networks

Cooperative Spectrum Sensing using Kalman Filter based Adaptive Fuzzy System for Cognitive Radio Networks

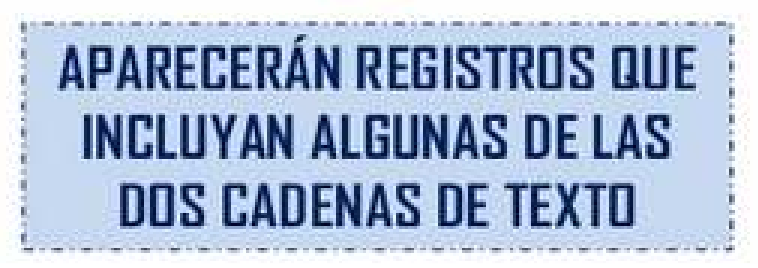

#### Campo "title": buscando sobre el título del paper

## Title: (Fuzzy Systems) = 2582 registros

Title: LIS: Localization based on an intelligent distributed fuzzy system applied to a WSN Author(s): Larios D. F.: Barbancho J.: Molina F. J.: et al. Source: AD HOC NETWORKS Volume: 10 Issue: 3 Pages: 604-622 DOI: 10.1016/j.adhoc.2011.11.003 Published: MAY 2012 Times Cited: 0 (from Web of Science) -> Full Text [ -View abstract ] Title: Further studies on relaxed stabilization conditions for discrete-time two-dimension Takagi-Sugeno fuzzy systems Author(s): Ding Da-Wei; LT Xingli: Yin Yixin; et al. CON 'TOPIC' LANZÁBAMOS LA Source: INFORMATION SCIENCES Volume: 189 Pages: 143-154 2012 BUSQUEDA CONTRA TODO EL Times Cited: 0 (from Web of Science) REGISTRO CON 'TITLE' NOS -> Full Text [ . View abstract ] LIMITAMOS SOLO AL TÍTULO DEL Title: Hybrid intelligent system for cardiac arrhythmia cla ARTÍCULO neural networks combined with a fuzzy system Author(s): Castillo Oscar: Melin Patricia: Ramirez Eduardo: et al. Source: EXPERT SYSTEMS WITH APPLICATIONS Volume: 39 Issue: 3 Pages: 2947-2955 DOI: 10.1016/j.eswa.2011.08.156 Published: FEB 15 2012 Times Cited: 0 (from Web of Science) - Full Text 

#### Campo "Publication Name": buscando en una revista

#### Publication Name: (FUZZY SETS AND SYSTEMS) = 6640 registros

- Title: Special Issue: Fuzzy Set Theory Where Do We Stand and Where Do We Go? Author(s): Bodenhofer Ulrich; De Baets Bernard; Klement Erich Peter; et al. Source: FUZZY SETS AND SYSTEMS Volume: 192 Special Issue: SI Pages: 1-2 DOI: 10.1016/j.fss.2011.11.001 Published: APR 1 2012 Times Cited: 0 (from Web of Science) Full Text
- Title: Adding fuzziness to terms and powerobjects using a monadic approach Author(s): Eklund Patrik, Kortelainen Jari, Stout awrence Neff Conference: 30th Linz Seminar on Fuzzy Set Theory Location: Linz\_AUSTRIA Date: 2009. Source: FUZZY SETS AND SYSTEMS Volume: 192 Special Isst Published: APR 1 2012 Times Cited: 0 (from Web of Science)
   Full Text [ -View abstract ]
- 3. Title: An algebraic generalization of the notion of tribe Author(s): Navara Mirko Conference: 30th Linz Seminar on Fuzzy Set Theory Location: Linz, AUSTRIA Date: 2009 Source: FUZZY SETS AND SYSTEMS Volume: 192 Special Issue: SI Pages: 123-133 DOI: 10.1016/j.fss.2011.02.001 Published: APR 1 2012 Times Cited: 0 (from Web of Science)

|                                                                                                    | Sign in T My End                                                                                                    |
|----------------------------------------------------------------------------------------------------|----------------------------------------------------------------------------------------------------|
| ISI Web                                                                                                    | of Knowledge™                                                                                                    |
|                                                                                                    |                                                                                                    |
| All Databases S                                                                                                    | elect a Database Web of Science Additional Resources                                                                                                    |
| Search <u>Cited R</u>                                                                                                    | eference Search Advanced Search History Marked List (0)                                                                                                    |
| Web of Scier                                                                                                    | ICe® – with Conference Proceedings                                                                                                    |
| Results To                                                                                                    | pic=("electromagnetic field")<br>espan=All Years. Databases=SCI-EXPANDED, SSCI, A&HCI, CPCI-S, CPCI-SSH.                                                                                                    |
| Results: 19.926                                                                                                    | ► N I I I I I I I I I I I I I I I I I I                                                                                                    |
| Authors     Refine     Refine     Refine     Refine     CUI, JZ (72)     WATANABE, S (45)     DODONOV, VV (43)     WELSCH, DG (42)     more options / values      Source Titles     Refine     PHYSICAL REVIEW A (667)     RECETANSACTIONS ON     MAGNETICS (510)     PROCEEDINGS OF THE     SOCIETY OF PHOTO-     OPTICAL INSTRUMENTATION     ENGINEERS (SPIE) (476)     PHYSICAL REVIEW D (307)     PHYSICAL REVIEW B (258)     more options / values | Source: PHYSICAL REVIEW A Volume: 83 Issue: 5 Article Number: 052312 Published: MAY 17 2011 Times Cited: 0 FullTee: 6. Title: The preventive effects of pulsed electromagnetic fields on diabetic bone loss in streptozotocin-treated rats Author(s): Jing D, Cai J, Shen G, et al. Source: OSTEOPOROSIS INTERNATIONAL Volume: 22 Issue: 6 Pages: 1885-1895 Published: JUN 2011 Times Cited: 0 FullTee: 7. Title: Terahertz scattering by subwavelength cylindrical arrays Author(s): Png GM, Furmeaux C, Stringer MR, et al. Source: OPTICS EXPRESS Volume: 19 Issue: 11 Pages: 10138-10152 Published: MAY 23 2011 6. Title: Quantized media with absorptive scatterers and modified atomic emission rates Author(s): Suttorp LG, van Wonderen AJ Source: OPTICS ComMUNICATIONS Volume: 284 Issue: 12 Pages: 2943-2948 Published: JUN 1 2011 Times Cited: 0 FullTee |
|                                                                                                    | <ul> <li>9. Title: THE POSSIBILITY OF INCREASING PRODUCTION EFFICIENCY OF AL ALLOYS APPLYING ELECTROMAGNETIC FIELD<br/>Author(s): Guisija Z, Pataric A, Mihailovic M<br/>Source: METALURGIJA Volume: 50 Issue: 4 Pages: 253-256 Published: OCT-DEC 2011<br/>Times Cited: 0</li> <li>10. Title: Effects of 900 and 1800 MHz Electromagnetic Field Application on Electrocardiogram, Nitric Oxide, Total Antioxidant Capacity, Total Oxidant Capacity, Total<br/>Protein, Albumin and Globulin Levels in Guinea Pigs<br/>Author(s): Cenesiz M, Atakisi O, Akar A, et al.<br/>Source: KAFKAS UNIVERSITESI VETERINER FAKULTESI DERGISI Volume: 17 Issue: 3 Pages: 357-362 Published: 2011<br/>Times Cited: 0</li> </ul>                                                                                                    |

#### ¿Qué autores, instituciones revista-s publican artículos sobre este tema?

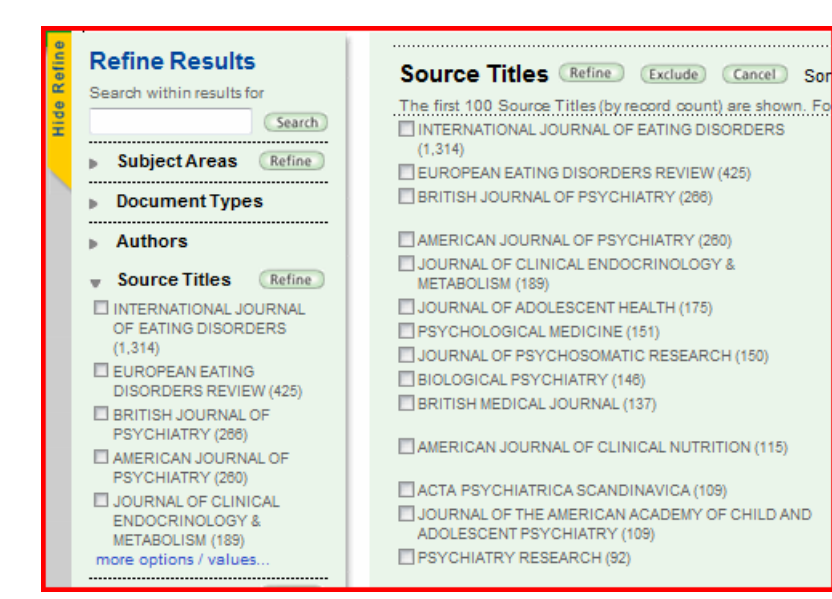

#### Históricamente

|                 | Publication Years (Refine)                         |
|-----------------|----------------------------------------------------|
|                 | 2007 (661)                                         |
|                 | 2008 (644)                                         |
|                 | ₹ 2005 (627)                                       |
|                 | 2004 (574)                                         |
|                 | 2006 (559)                                         |
|                 | more options / values                              |
| Source Ti       | tioe (Refine) (Evolute) (Cancel) Cart theore       |
| Source II       | ties wenne exclude cancer Sort these               |
| The first 100 S | Source Titles (by record count) are shown. For adv |
|                 | NAL JOURNAL OF EATING DISORDERS (412)              |
|                 | EATING DISORDERS REVIEW (233)                      |
| JOURNAL O       | F CLINICAL ENDOCRINOLOGY & METABOLISM (63)         |
| AMERICAN        | JOURNAL OF PSYCHIATRY (44)                         |
|                 |                                                    |
| JOURNAL O       | F ADOLESCENT HEALTH (43)                           |
| JOURNAL O       | F PSYCHOSOMATIC RESEARCH (43)                      |
| _               |                                                    |
|                 | ) WEIGHT DISORDERS-STUDIES ON ANOREXIA             |
|                 |                                                    |
| BIOLOGICAL      | PSTCHATRT (55)                                     |
| PSYCHOLO        | GICAL MEDICINE (33)                                |
| EUROPEAN        | NEUROPSYCHOPHARMACOLOGY (32)                       |
| <b>PSYCHONE</b> | UROENDOCRINOLOGY (31)                              |
| PSYCHIATR       | Y RESEARCH (30)                                    |
|                 |                                                    |
| AMERICAN .      | JOURNAL OF MEDICAL GENETICS PART B-                |

NEUROPSYCHIATRIC GENETICS (28)

#### Recientemente

| Scientific We                                                    | bPlus View Web Results >>                                                                |                                                                                                    |                                                                                                 |                                                                                                    |           |
|------------------------------------------------------------------|------------------------------------------------------------------------------------------|----------------------------------------------------------------------------------------------------|-------------------------------------------------------------------------------------------------|----------------------------------------------------------------------------------------------------|-----------|
|                                                                  | Sort by: Latest Date                                                                     |                                                                                                    |                                                                                                 |                                                                                                    |           |
| more options Citation F                                          | Analyze Results Report feature not available. [?]                                        |                                                                                                    |                                                                                                 |                                                                                                    |           |
| <<< Back to results list                                         |                                                                                          | Analyze Results                                                                                             |                                                                                                 |                                                                                                    |           |
| 19,926 records. Topic=("electromagnetic field")                  |                                                                                          |                                                                                                    |                                                                                                 |                                                                                                    |           |
| Rank the records by this field:                                  | Analyze:                                                                                 |                                                                                                    |                                                                                                 | Set display o                                                                                                    | otions:   |
| Author<br>Conference Title<br>Country/Territory<br>Document Type | Up to 100000 - Records.                                                                  | Show the top<br>Minimum reco                                                                                | 500 ▼ Resu<br>rd count (Thre                                                                    | ilts.<br>shold): 2                                                                                                    |           |
| Analyze                                                          | Use the checkboxes below <b>Note:</b> The number of record if the original set contained | v to view the records. You can cho<br>rds displayed may be greater thar<br>I more records than the number o | oose to view th<br>the listed Red<br>f records analy                                            | ose selected re<br>cord Count                                                                                                   | cords, or |
|                                                                  |                                                                                          |                                                                                                    |                                                                                                 | /2eu.                                                                                                    |           |
|                                                                  | View Records     Exclude Records                                                         | Field: Author                                                                                               | Record<br>Count                                                                                 | % of<br>19926                                                                                                    | Bar Cl    |
|                                                                  | View Records  Exclude Records                                                            | Field: Author                                                                                               | Record<br>Count<br>1137                                                                         | % of<br>19926<br>5.7061 %                                                                                                    | Bar Cł    |
|                                                                  | View Records  Exclude Records                                                            | Field: Author<br>IEEE<br>CUI, JZ                                                                            | Record<br>Count<br>1137<br>72                                                                   | % of<br>19926<br>5.7061 %<br>0.3613 %                                                                                           | Bar Cl    |
|                                                                  | View Records  Exclude Records                                                            | Field: Author<br>IEEE<br>CUI, JZ<br>WATANABE, S                                                             | Record<br>Count           1137           72           45                                        | % of<br>19926           5.7061 %           0.3613 %           0.2258 %                                                          | Bar Cl    |
|                                                                  | View Records  Exclude Records                                                            | Field: Author<br>IEEE<br>CUI, JZ<br>WATANABE, S<br>DODONOV, VV                                              | Record<br>Count           1137           72           45           43                           | % of<br>19926           5.7061 %           0.3613 %           0.2258 %           0.2158 %                                       | Bar Cl    |
|                                                                  | View Records  Exclude Records  Exclude Records                                           | Field: Author<br>IEEE<br>CUI, JZ<br>WATANABE, S<br>DODONOV, VV<br>WELSCH, DG                                | Record<br>Count           1137           72           45           43           42              | % of<br>19926           5.7061 %           0.3613 %           0.2258 %           0.2158 %           0.2108 %                    | Bar Cl    |
|                                                                  | View Records Exclude Records                                                             | Field: Author<br>IEEE<br>CUI, JZ<br>WATANABE, S<br>DODONOV, VV<br>WELSCH, DG<br>LI, Y                       | Record<br>Count           1137           72           45           43           42           40 | % of<br>19926           5.7061 %           0.3613 %           0.2258 %           0.2158 %           0.2108 %           0.2007 % | Bar Cl    |

BARNETT, SM

33

0.1656 %

| SciVerse                                                                                                    | Hub   ScienceDirect   <b>Scopus</b>   SciTo | opics   Applications |  |
|----------------------------------------------------------------------------------------------------|---------------------------------------------|----------------------|--|
| Search   Sources   Analytics   My alerts   My list   My settings                                                        |                                             |                      |  |
| Quick Search                                                                                                    | Search                                      |                      |  |
| Scopus: 79,358                                                                                                    | Nore Web Patents                            |                      |  |
| Your query: TITLE-ABS-KEY("electromagnetic field")   🍠 Edit   🔛 Save   🔖 Set alert   🔝 Set feed   🗊 View search history |                                             |                      |  |

| 2                                           | .6                                   | Occument results: 79,358   Show at abstracts     Go to                                                                                                    |                                                                                                    |                                                          |                                                            | io  Next>  |
|---------------------------------------------|--------------------------------------|----------------------------------------------------------------------------------------------------|----------------------------------------------------------------------------------------------------|----------------------------------------------------------|------------------------------------------------------------|------------|
| Search within results Search Refine results |                                      | Az With selected     Bownload POF ( Be Export ( Be Print ( Be Email ( Be Create bibliography ) + Add to My List ( Mew clation overview ) + View clations (     Page View references                     |                                                                                                    |                                                          | Sort by Date (Newes                                        | rst) -     |
|                                             |                                      | Document title                                                                                                    | Author(s)                                                                                                | Date Source title                                        |                                                            | Citations  |
| Limit to Exc                                | clude                                | Effects of microwaves on the puffing pattern of D, melanogaster                                                                                                    | Shakina, L.A., Pasiuga, V.N., Dumin,<br>O.M., Shekorbatov, Y.G.                                          | 2011 Central European<br>pp. 524-530                     | Journal of Biology 6 (4                                    | ), O       |
| Year                                        | 2                                    | View at publisher   Indi Text   G Show abstract   Q, Related documents                                                                                                    |                                                                                                    |                                                          |                                                            |            |
| 2011 (<br>2010 (<br>2009 (                  | 1.020) ><br>4.230) ><br>3.725) >     | Influence of pulsed magnetic fields on the morphology of bone cells in early stages of growth View at publisher   rul Text   _ C Show abstract   C. Related documents                                   | Norlega-Luna, B., Sabanero, M., Sosa, M.<br>Avia-Rodriguez, M.                                           | , 2011 Micron 42 (6), pp.                                | 600-607                                                    | 0          |
| 2005 (<br>2007 (<br>View more   View fewer  | (4.272) ><br>(4.272) >               | D tive surface enhanced Raman scattering detection based on the "sandwich"                                                                                                    | Zhang, J., Qu, S., Zhang, L., Tang, A.,<br>Wang, Z.                                                      | 2011 Spectrochimica A<br>and Biomolecular<br>pp. 625-630 | clə - Part A. Molecular<br>Spectroscopy 79 (3);            | 0          |
| Author Name                                 | (8)                                  | View at publisher   Indi Text   G Show abstract   Q. Related documents                                                                                                    |                                                                                                    |                                                          |                                                            |            |
| Anon.<br>Persinger, M.A.<br>Chew, W.C.      | (125))<br>(106))<br>(104))<br>(103)) | Design of experiments and data-fitting techniques applied to calibration of high-<br>frequency electromagnetic field probes     View at publisher   Hall Text   _ Show abstract   _Q, Related documents | D'Apuzzo, M., D'Arco, M., Pasquino, N.                                                                   | 2011 Measurement Ju<br>Measurement Co<br>1153-1165       | umai of the Internation<br>dederation 44 (6), pp           | <i>v</i> 0 |
| Lindel, LV.                                 | (91)>                                | Augmentation of antibiotic activity by low-frequency electric and electromagnetic fields<br>examining Staphylococcus aureus in broth media                                                              | <ul> <li>Matl, F.D., Obermeier, A., Zlotnyk, J.,<br/>Friess, W., Stemberger, A., Burgkart, R.</li> </ul> | 2011 Bioelectromagnet                                    | cs.32 (5), pp. 367-377                                     | 0          |
| Subject Area                                | a X                                  | View at publisher  hdt Text   G Show abstract   Q. Related documents<br>Influence of workpiece height on the induction heating process<br>F                                                             |                                                                                                    | 0-220200000000000000000000000000000000                   |                                                            |            |
| Document Type                               | (\$                                  |                                                                                                    | F. F. F. F. F. F. F. F. F. F. F. F. F. F                                                                 | (1-2), pp. 60-68                                         | Mathematical and Computer Modelling 54<br>(1-2), pp. 60-58 |            |
| Source Title                                | ( <b>x</b> )                         | View at publisher   Indi Text   G Show abstract   Q Related documents                                                                                                    |                                                                                                    |                                                          |                                                            |            |
| Keyword                                     | ¥                                    | Electromagnetic exposure of scaffold-free three-dimensional cell culture systems                                                                                                    | Daus, A.W., Goldbarnmer, M., Layer, P.G., Thielemann, C.                                                 | 2011 Bioelectromagnet                                    | cs 32 (5), pp. 351-359                                     | 0          |
# Cómo buscar las citas a nuestros trabajos

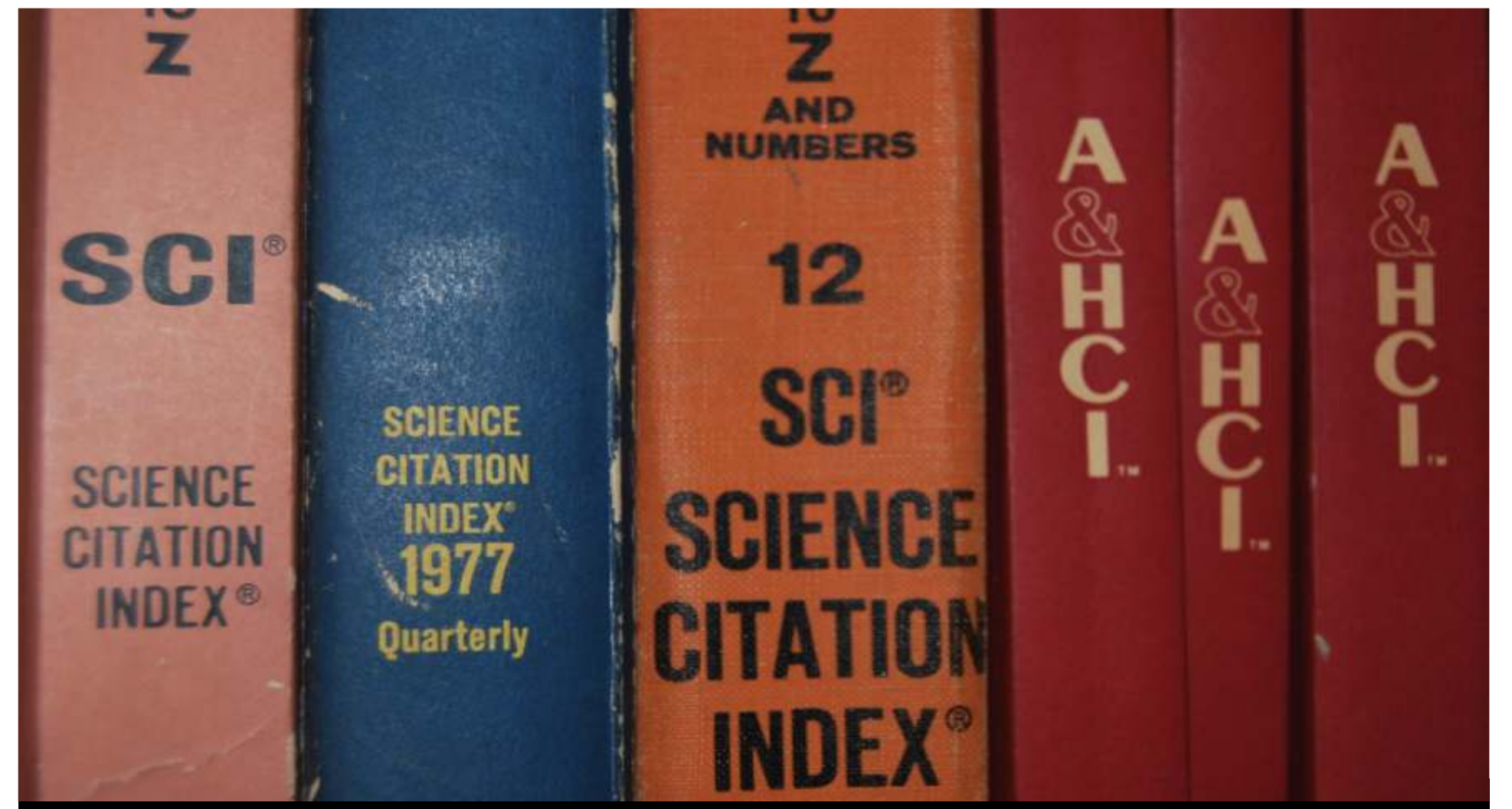

## Buscando citas de artículos

### Aprendiendo a busar citas de un trabajo o un autor en la Web of Science

#### Buscando las citas de un artículo

#### Buscar en SEARCH en el campo TITLE el título del trabajo

| ISI Web of Knowledge™                         | Take the next step ⊘                               |
|-----------------------------------------------|----------------------------------------------------|
| All acchases Select a Database Web of Science | Additional Resources                               |
| Search Cited Reference Search Structure Sear  | rch Advanced Search Bearch History Marked List (0) |
| Web of Science® – now with Conference         | e Proceedings                                      |
| Search for:                                   |                                                    |
| Evaluating quality of articles and scient     | in Title -                                         |
| Example: oil spill* mediterranean             |                                                    |

#### El número de citas figura en el epígrafe TIME CITED

| Web of Science® - no                                                   | w with Conference Proceedings                                                                                                    |                                                   |
|------------------------------------------------------------------------|----------------------------------------------------------------------------------------------------|---------------------------------------------------|
| Results Title=(Evalua<br>Timespan=All Ye                               | ting quality of articles and scientific journals)<br>ars. Databases=SCFEXPANDED; SSCI, ASHCI, OPCI-S, CPCI-SSH, IC, GCR-EXPANDED;                                                                                                    | Scientific WebPlus View Web Results >>            |
| Results: 1                                                             | M 4 Page 1 of 1 (60)   > >                                                                                                    | Sort by Latest Date -                             |
| Refine Results                                                         | The Territ (Territ) (Add to Marked Litt) (Sive to Belliference) (Sive to Belliference) (Sive to Belliference) more options                                                                                                    | III) Analyze Results<br>Iud Create Caation Report |
| Search within results for<br>(Solit)<br>• Subject Areas<br>EPSYCHOLOGY | 1. Title: Evaluating quality of articles and scientific journals. Proposal of weighted impact factor and<br>Author(s): Buela-Casal G<br>Source: PSICOTHEMA, Volume: 15, Issue: 1, Pages: 23-36, Published: FEB 2003<br>Times Cited: 30 | I a quality index?                                |

### Aprendiendo a busar citas de un trabajo o un autor en la Web of Science

#### Buscando las "CITAS PERDIDAS" de un artículo

#### **Buscar en Cited Reference Search**

|               |                                   | anger in the state of the state of the state | ing chancerroad a ring searcher a | ar r ny arres ces ches r esg our r nep    |
|---------------|-----------------------------------|----------------------------------------------------------------------------------------------------|-----------------------------------|-------------------------------------------|
| ISI Web       | o of Knowledge™                   | Take the next step 🧷                                                                                                    |                                   |                                           |
| All Database  | Web of Science                    | Additional Resources                                                                                                    |                                   |                                           |
| Search Cited  | Reference Search Structure Sea    | rch   Advanced Search   Search History   Marked List (0)                                                                                                    |                                   |                                           |
| Web of Sci    | ience® – now with Conference      | e Proceedings                                                                                                    |                                   |                                           |
| Cited Refere  | nce Search. Find the articles t   | hat cite a person's work                                                                                                    |                                   | View our Cited Reference Search tutorial. |
| Step 1: Enter | r the author's name, the work's s | source, and/or publication year.                                                                                                    |                                   |                                           |
| Cited Author  | G Buela*                          |                                                                                                    | 9                                 |                                           |
|               | example: o bran or oR OBrian      | 1 C*                                                                                                    |                                   |                                           |
| Cited Work:   | psicotherna                       |                                                                                                    | 9                                 |                                           |
|               | iournal abbreviation list         |                                                                                                    |                                   |                                           |
| Cited Year(s  |                                   |                                                                                                    |                                   |                                           |
|               | Example: 1943 or 1943-1945        |                                                                                                    |                                   |                                           |
|               |                                   |                                                                                                    |                                   |                                           |
|               | Search Clear                      |                                                                                                    |                                   |                                           |

### • Incluir el título de la revista y truncarlo (\*) para obtener variaciones

• Para los libros incluir las tres/cuatro primeras letras del título que no sean artículos, preposiciones...

Title: Research fronts in library and information science in Spain (1985-1994) Author(s): Anegon FD, Contreras EJ, Corrochano MD Source: SCIENTOMETRICS Volume: 42 Issue: 2 Pages: 229-246 Published: JUN 1998 Times Cited: 2 Full Text

#### ATENCIÓN

#### Realizar la búsqueda por el nombre del primer autor firmante del trabajo

(Los ... precediendo al apellido significa que el autor no es el primer firmante)

| Search Cite                      | ed Reference Search Stru              | cture Search Advanced Search Search History | Marked List (0)        |        |      |    |               |                              |
|----------------------------------|---------------------------------------|---------------------------------------------|------------------------|--------|------|----|---------------|------------------------------|
| Web of So                        | cience® - now with 0                  | Conference Proceedings                      |                        |        |      |    |               |                              |
| Cited Refer                      | ence Search. Find the                 | articles that cite a person's work          |                        |        |      |    | View our Cite | d Reference Search tutorial. |
| Step 1: Ente                     | er the author's name, the             | e work's source, and/or publication year.   |                        |        |      |    |               |                              |
| Cited Autho                      | Cited Author: moya* or anegon*        |                                             |                        | Q,     |      |    |               |                              |
| Example: O'Brian C* OR OBrian C* |                                       |                                             |                        |        |      |    |               |                              |
| Cited Work: Scientometrics       |                                       |                                             | ٩                      |        |      |    |               |                              |
|                                  | Example: J Comput A                   | ppl Math*                                   |                        |        |      |    |               |                              |
| <b>C</b> 14 - 4 <b>M</b> 4       | journal appreviati                    | onlist                                      |                        |        |      |    |               |                              |
| Cited Year(                      | Cited Year(s) 1998                    |                                             |                        |        |      |    |               |                              |
|                                  | EX8/10/06. 1945 OF 194                | 3-1940                                      |                        |        |      |    |               |                              |
| (                                | Search Clear                          |                                             |                        |        |      |    |               |                              |
|                                  |                                       |                                             |                        |        |      |    |               |                              |
|                                  |                                       |                                             |                        |        |      |    |               |                              |
|                                  |                                       |                                             |                        |        |      |    |               |                              |
| CITED REFER                      | RENCEINDEX                            | 14.4                                        | Page 1 of 1 6          | ( + H  |      |    |               |                              |
| References 1                     | - 2 of 2                              |                                             | 0.07034 - 4.50.0415.22 | 1000   |      |    |               |                              |
| Select #a                        | ige) Select All <sup>a</sup> Clear Al |                                             |                        |        |      |    |               |                              |
| Finis                            | h Search                              |                                             |                        |        |      |    | and a         |                              |
| Select                           | Cited Author                          | [SHOW EXPANDED TITLES]                      | Year                   | Volume | Page | ID | Articles **   | Record                       |
| 11 I                             | ANEGON FD                             | SCIENTOMETRICS                              | 1998                   | 42     | 229  |    | 2             | View Record                  |
| E .                              | MOYAANEGON F                          | SCIENTOMETRICS                              | 1998                   | 42     | 229  |    | 17            |                              |

### Aprendiendo a busar citas de un trabajo o un autor en la Web of Science

#### Buscando las "CITAS PERDIDAS" de un artículo

**Buscar en Cited Reference Search** 

• Incluir las variantes del nombre del autor, especialmente si es compuesto: forma abreviada (mayoral l\*) o completa: (normal: ruiz jimenez r\*) o (fusionada: ruizjimenez r\*)

| Cited Referen   | ce Search. Find the articles that cite a person's work        |   |
|-----------------|---------------------------------------------------------------|---|
| Step 1: Enter t | he author's name, the work's source, and/or publication year. |   |
| Cited Author:   | jimenez-contreras e* or jimenezcontreras or contreras ej*     | ٩ |
|                 | Example: O'Brian C* OR OBrian C*                              |   |
| Cited Work:     |                                                               | ٩ |

Google Scholar: una alternativa para la búsqueda y acceso a los documentos, y para la recuperación de citas

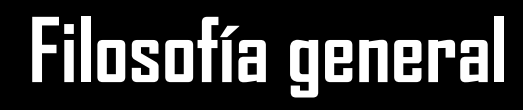

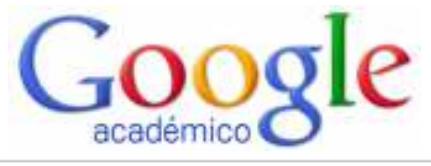

SIMPLE SENCILLO RÁPIDO FÁCIL DE EN

Q

Simple Sencillo Rápido Fácil de entender y usar Universal, internacional, global Multilingüe Gratuito

### QUÉ ES GOOGLE SCHOLAR

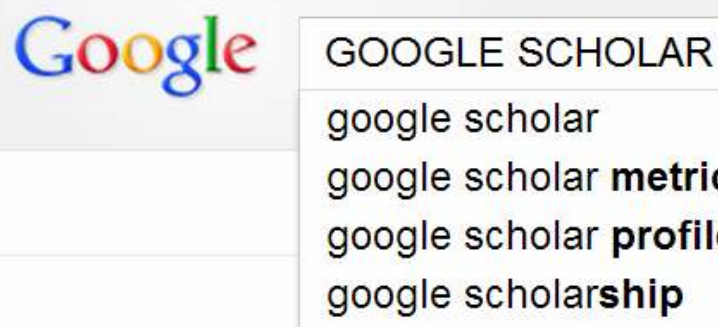

google scholar google scholar metrics google scholar profile google scholarship

Subproducto de Google nacido en 2004 especializado en buscar e identificar material bibliográfico publicado de carácter científico y académico

¿Qué podemos encontrar en Google Scholar?

1) Referencias bibliográficas con resúmenes

- 2) Textos completos en formato PDF o HTML
- 3) Citas a los trabajos científicos

#### Diapositiva 45

emilio delgado; 22/08/2008

### QUÉ PODEMOS ENCONTRAR EN GOOGLE SCHOLAR (I)

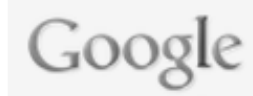

#### bibliometria

Q

Ŧ

Académico

Aproximadamente 6.850 resultados (0,05 s)

| Cualquier momento<br>Desde 2013<br>Desde 2012<br>Desde 2009<br>Intervalo<br>específico | CIENTI<br>JM C Z<br>DE L VAC<br>Auteur(s): FOR EZ PINERO SIN, TELECORA EN ESTE CASO DIALNET<br>Citado por 172 Artículos relacionados Las 3 versiones Citar                                                                                                    |  |  |  |
|----------------------------------------------------------------------------------------|----------------------------------------------------------------------------------------------------|--|--|--|
| Ordenar por<br>relevancia<br>Ordenar por fecha                                         | [HTMI] Informetría, bibliometría y cienciometría: aspectos teórico-prácticos<br>JA Araújo Ruiz, R Arencibia Jorge - Acimed, 2002 - scielo.sld.cu<br>Resumen Los métodos matemáticos se han aplicado al estudio de la literatura científica<br>desde principios de siglo, ellos se han convertido en una parte importante de la llamada                                                                                  |  |  |  |
| Buscar en la Web<br>Buscar sólo<br>páginas en<br>español                               | bibliometría. 1 La utilización de indicadores bibliométricos para medir los resultados de<br>Citado por 51 Artículos relacionados Las 14 versiones Citar Más -                                                                                                    |  |  |  |
|                                                                                        | [LIBRO] Cienciometría: la medición de la actividad científica: de la bibliometría a la vigilancia                                                                                                    |  |  |  |
| <ul> <li>✓ incluir patentes</li> <li>✓ incluir citas</li> </ul>                        | es M Callon, JP Courtial, H Penan - 1995 - dialnet.unirioja.es<br>La aparición de la revista Scientometrics en 1979 supuso la consolidación de un grupo de<br>investigaciones que pretenden dar cuenta de ciertos aspectos de la actividad científica y<br>tecnológica a través del estudio de documentos como las publicaciones en revistas o los<br>Citado por 132 Artículos relacionados Las 4 versiones Citar Más ▼ |  |  |  |
| 🗠 Crear alerta                                                                         |                                                                                                    |  |  |  |

### QUÉ PODEMOS ENCONTRAR EN GOOGLE SCHOLAR (II)

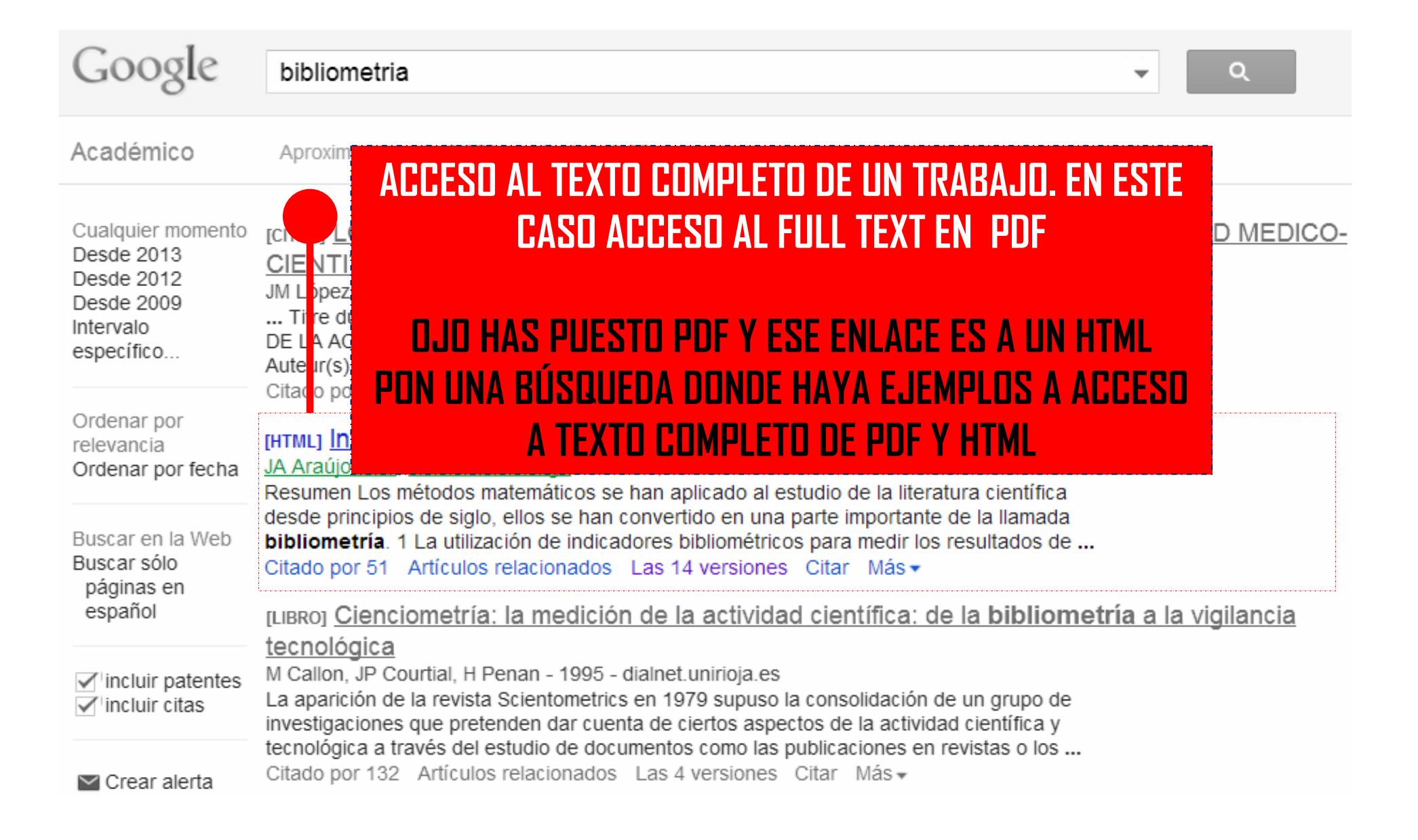

### QUÉ PODEMOS ENCONTRAR EN GOOGLE SCHOLAR (III)

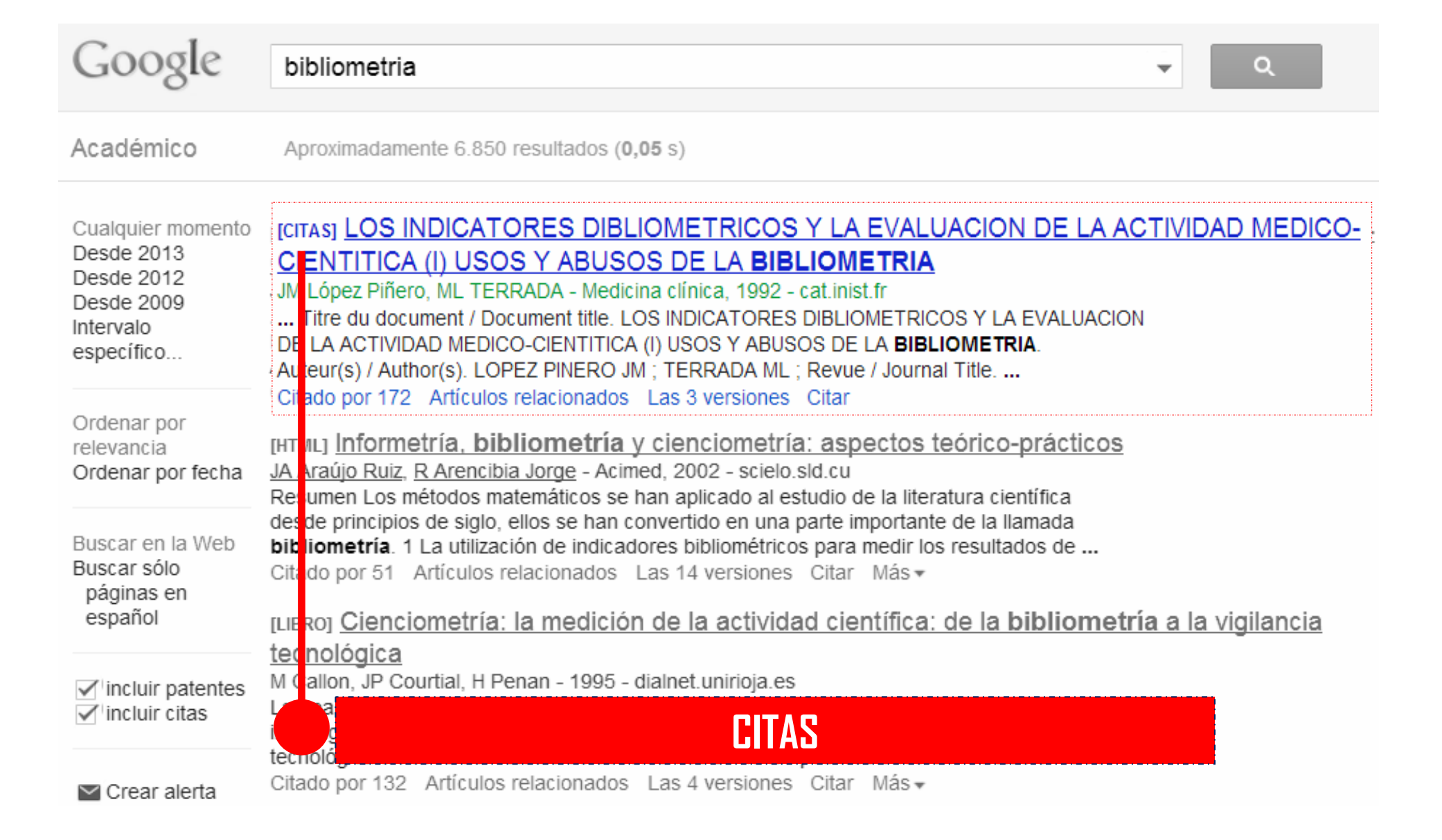

### LAS VERSIONES DE LOS DOCUMENTOS (I)

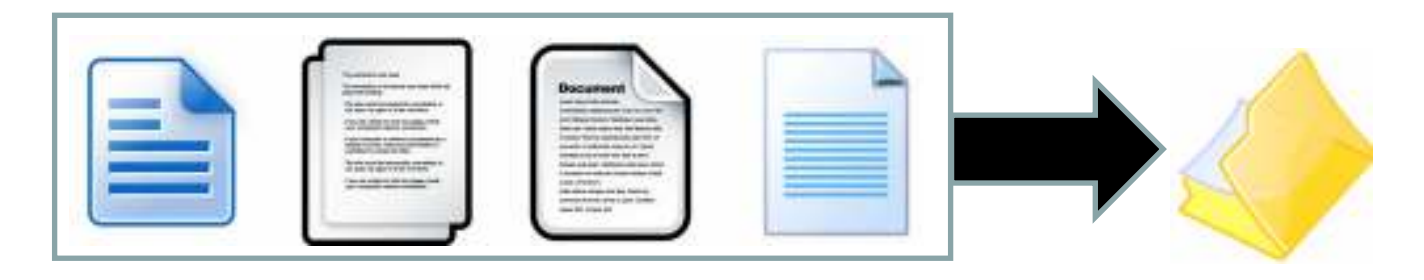

Google Scholar identifica y muestra todas las posibles versiones de un documento y su localización web. Las distintas versiones de una obra se presentan agrupadas para mejorar su posicionamiento.

Cuando hay varias versiones de una obra GS selecciona como versión primaria el texto completo publicado en una editorial (revista, libro) frente a preprints en repositorios, congresos, etc..

#### Diapositiva 49

em1io delgado; 22/08/2008

### LAS VERSIONES DE LOS DOCUMENTOS (II)

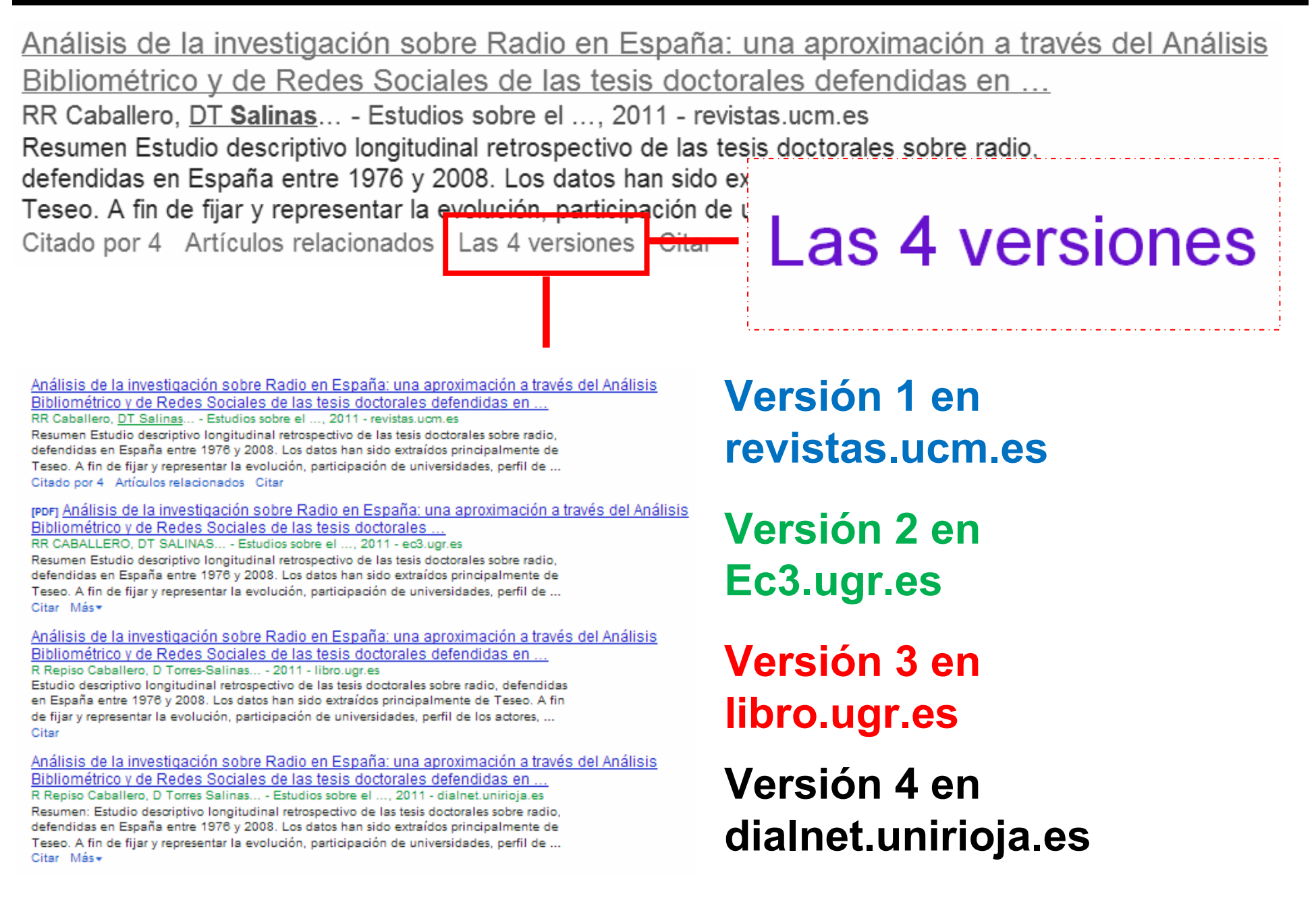

### LAS VERSIONES DE LOS DOCUMENTOS (III)

### Además el número de versiones de un documento puede crecer y crecer

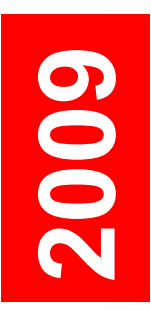

El fraude en la ciencia: reflexiones a partir del caso Hwang- > ugr.es [PDF] ED López-Cózar, DT Salinas, ÁR López - El profesional de la información, 2007 elprofesionaldelainformacion.metapress.com Page 1. 143 El fraude en la ciencia: reflexiones a partir del caso Hwang ... El fraude en la ciencia: reflexiones a partir del caso Hwang ...

Related articles - All 6 versions

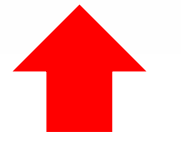

2013

El fraude en la ciencia: reflexiones a partir del caso Hwang ED López-Cózar, DT Salinas... - El profesional ..., 2007 - elprofesionaldelainformacion. ... In 2006 Hwang's fraudulent papers published in Science on stem cell research re-opened the debate on scientific misconduct. Taking this as a starting point, some reflections are put forward on the dimension of fraud in science. The singularity of Hwang's case, due to its ... Citado por 9 Artículos relacionados Las 16 versiones Citar

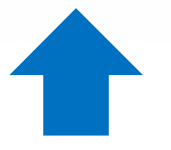

### ¿QUÉ TIPOLOGÍAS DOCUMENTALES CUBRE? (I)

### Cubre

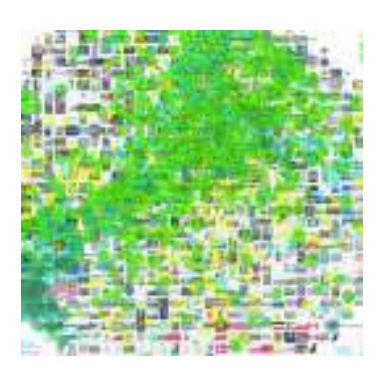

- Artículos de revistas científicas y libros
- Comunicaciones y ponencias a congresos
- Informes científico-técnicos
- Patentes registradas en la United States Patent and Trademark Office desde 1790 (11 millones)
- Tesis, tesinas o memorias de grado
- Trabajos depositados en repositorios
- Páginas web personales o institucionales
- Cualquier publicación con resumen

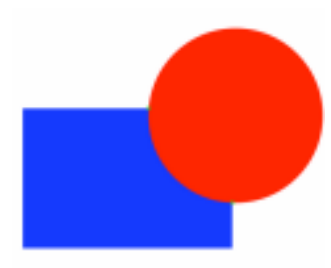

### No cubre

- Reseñas de libros y editoriales
- Libros de texto y monografías
- Periódicos y revistas comerciales

#### Diapositiva 52

emilio delgado; 22/08/2008

### QUÉ TIPOLOGÍAS DOCUMENTALES CUBRE (II)

### ¿Qué es un documento ACADÉMICO para

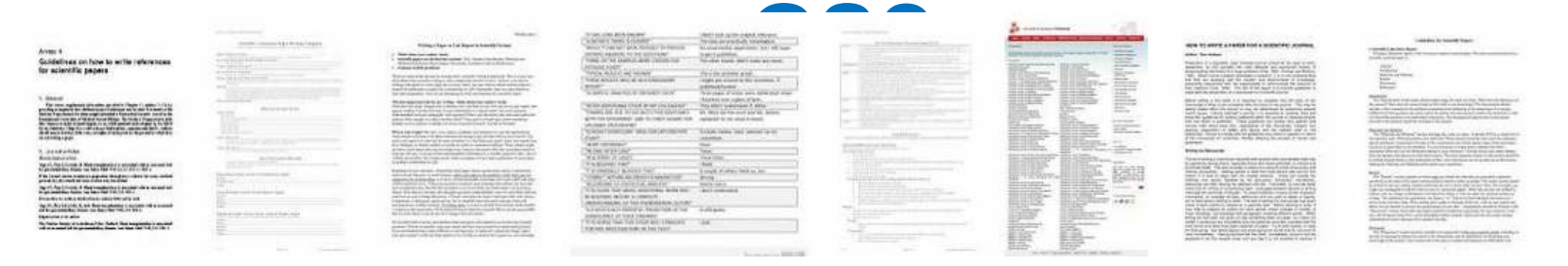

• El que figura alojado en sitios web académicos (universidades, centros investigación, editoriales, repositorios, bibliotecas)

#### • Documento con un RESUMEN PELIGROSO CRITERIO

**BUSCA «TE VERDE» EN GOOGLE SCHOLAR Y VERÁS** LO QUE TE VAS A ENCONTRAR **em7** emilio delgado; 22/08/2008

### QUÉ TIPOLOGÍAS DOCUMENTALES CUBRE (II)

### ¿Qué es un documento CITANTE para

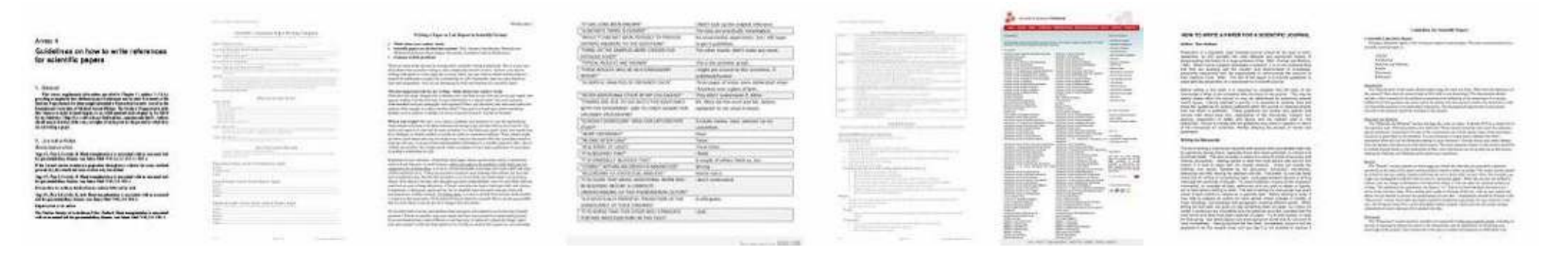

- El que figura alojado en sitios web académicos
- Está encabezado por un título (a ser posible en una fuente mayor que el resto del documento)
- Posee unos autores (deben mostrarse justo debajo del título en una línea separada)
- Contiene una sección independiente titulada como Bibliografía, Referencias
- Recomendable: no superar los 5MB

#### Diapositiva 54

emilio delgado; 22/08/2008

### QUÉ TIPOLOGÍAS DOCUMENTALES CUBRE (III)

#### Improved single particle localization accuracy with dual objective multifocal plane microscopy

Sripad Ram<sup>†</sup>, Prashant Prabhat<sup>†\*</sup>, E. Sally Ward<sup>†</sup> and Raimund J. Ober<sup>†\*</sup>

Department of Immunology, University of Texas Southowstern Medical Center, Dallas, TX 75990, "Department of Electrical Engineering, University of Texas at Dallas, Richardson, TX 75082.

ober@utilailus.edu

#### www.f.atsouthwithtrunda/warallah

Abstract: In single particle imaging applications, the number of photons detected from the fluorescent label plays a crucial role in the quantitative analysis of the acquired data. For example, in tracking experiments the localization accuracy of the labeled entity, can be improved by collecting more photons from the labeled entity. Here, we report the development of dual objective multifocal plane microscopy (dMUM) for single particle studies. The new microscope configuration uses two opposing objective lenses, where one of the objectives is in an inverted position and the other objective is in an upright position. We show that dMUM has a higher photon collection efficiency when compared to standard microscopes. We demonstrate that fluorescent labels can be localized with better accuracy in 2D and 3D when imaged through dMUM than when imaged through a standard microscope. Analytical tools are introduced to estimate the nanoprobe location from dMUM images and to characterize the accuracy with which they can be determined.

© 2009 Optical Society of America

OCIS codest (180.2520) Fluorescence Microscopy.

#### References and links

- M. J. Saxton and K. Jacobson, "Single particle tracking : applications to membrane dynamics," Annu. Rev. Biophys. Biomst. Struct. 26, 373–399 (1997).
- X. Michalet, A. N. Kapanidis, T. Laurence, F. Pinzud, S. Downe, M. Pflaghoefft, and S. Weiss, "The power and prospects of fluorescence microscopies and spectroscopies," Annu. Rev. Biophys. Biomol. Struct. 32, 161–182 (2003).
- E. Toprak, H. Balci, B. H. Blebm, and P. R. Selvin, "Three-dimensional particle tracking via bifocal imaging," Nano Lett. 7, 2043–2045 (2007).
- G. J. Schitz, J. Hesse, G. Freudenthaler, V. P. Pastushenko, H. G. Kunus, B. Pragl, and H. Schindler, "JD mapping of individual ion channels on living cells," Single Molecules 2, 153–157 (2000).
- R. J. Ober, S. Ram, and E. S. Ward, "Localization accuracy in single molecule microscopy," Biophys. J. 86, 1185–1200 (2004).
- M. P. Gosdon, T. Ha, and P. R. Selvin, "Single molecule high resolution imaging with photobleaching," Proc. Natl. Acad. Sci. USA 101, 6462–6465 (2004).
- S. Ram, E. S. Ward, and R. J. Ober, "Beyond Rayleigh's criterion: a resolution measure with application to single-molecule microscopy," Proc. Natl. Acad. Sci. USA 103, 4457–4462 (2006).

#106324 - \$15.00 USD Received 15 Jan 2009; revised 19 Mar 2009; accepted 3 Apr 2009; published 10 Apr 2009 (C) 2009 OSA 13 April 2009 / Vol. 17, No. 8 / OPTICS EXPRESS 6881 Título resaltado Autores debajo del título

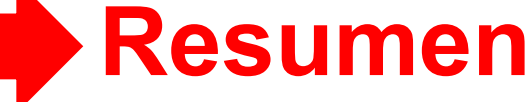

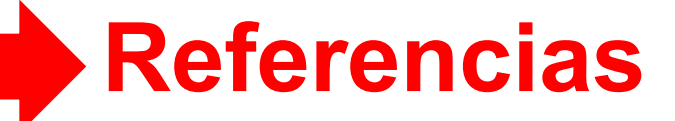

### CÓMO FUNCIONA EL MOTOR DE GOOGLE SCHOLAR

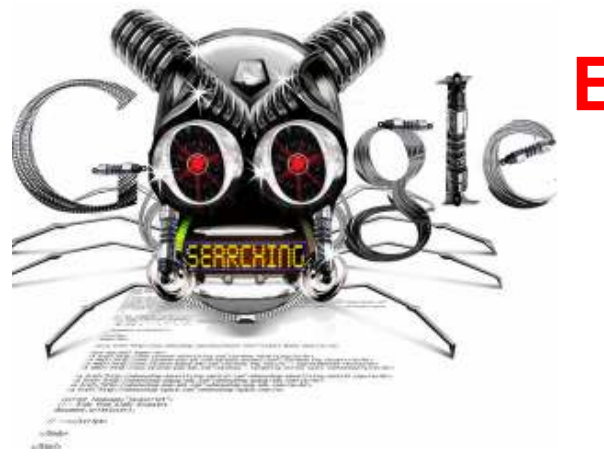

El rastreador de Google Académico funciona del mismo modo que el rastreador principal de Google

### Tipo de ficheros rastreados

- HTML y WORD
- PDF y PDF comprimido (pdf.gz): siempre que se puedan realizar búsquedas en ellos. No busca en PDF formados exclusivamente por imágenes escaneadas
- PostScript y PostScript comprimido (ps.gz)

#### Diapositiva 56

em9 emilio delgado; 22/08/2008

### ¿CUÁLES SON SUS FUENTES DE INFORMACIÓN? (I)

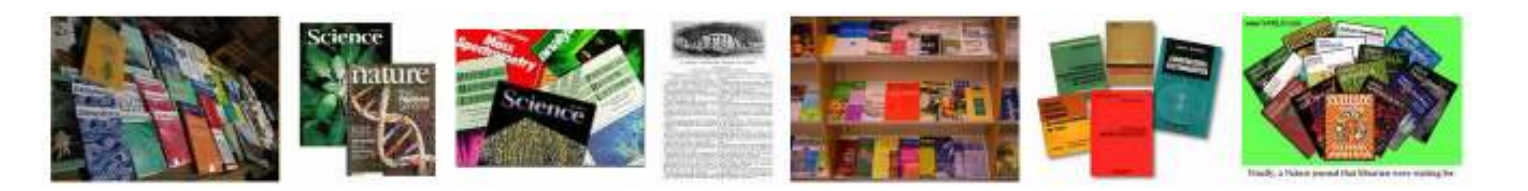

- Webs académicas, universidades y centros de I+D:
   > harvard.edu 2.240.000 ; ugr.es: 17.400 docs
- Repositorios institucionales o temáticos:

> arxiv.org: 352000 ; ssrn.com: 247.000

• Editoriales comerciales:

> Elsevier - sciencedirect.com: 7.200.000

Bibliotecas

> dialnet.unirioja.es: 2.190.000

• Servicios de distribución o almacenaje

> Ingenta - ingentaconnect.com: 640.000

• Bases de datos bibliográficas:

> Pubmed: nlm.nih.gov: 6.050.000

#### Diapositiva 57

emilio delgado; 22/08/2008

### ¿CUÁLES SON SUS FUENTES DE INFORMACIÓN? (II)

### Ejemplos de las fuentes de información

#### Documento indexado en una biblioteca digital (Dialnet)

**[PDF]** La edición y las revistas científicas ante la encrucijada 2.0 D Torres Salinas - Anuario ThinkEPI, 2009 - dialnet.unirioja.es Resumen: Se presenta la situación de la edición científica ante el reto de la Web 2.0. Se discute en primer lugar cómo las revistas científicas han estado siempre sometidas a distintos paradigmas siendo la Web 2.0 tan sólo un eslabón más dentro del paradigma ... Citado por 8 Artículos relacionados Las 3 versiones Citar Más •

#### unirioja.es [PDF]

#### Documento indexado en una web universitaria

### [PDF] Investigación de excelencia en España:¿ protagonistas o papeles secundarios?

E Jiménez-Contreras, <u>D</u> Torres-Salinas, R Ruiz-Pérez... - Med Clin (Barc), 2010 - ec3.ugr.es Investigacio' n de excelencia en España: ¿protagonistas o papeles secundarios? ... Research excellence in Spain: main or secondary roles for researchers? ... Evaristo Jime'nez-Contrerasa, **Daniel Torres-Salinas** a,b, Rafael Ruiz-Pe'rez a,b y Emilio ... Citado por 5 Artículos relacionados Las 12 versiones Citar Más

#### ugr.es [PDF]

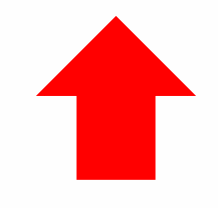

### ELEMENTOS DE UN RESULTADO DE GOOGLE SCHOLAR

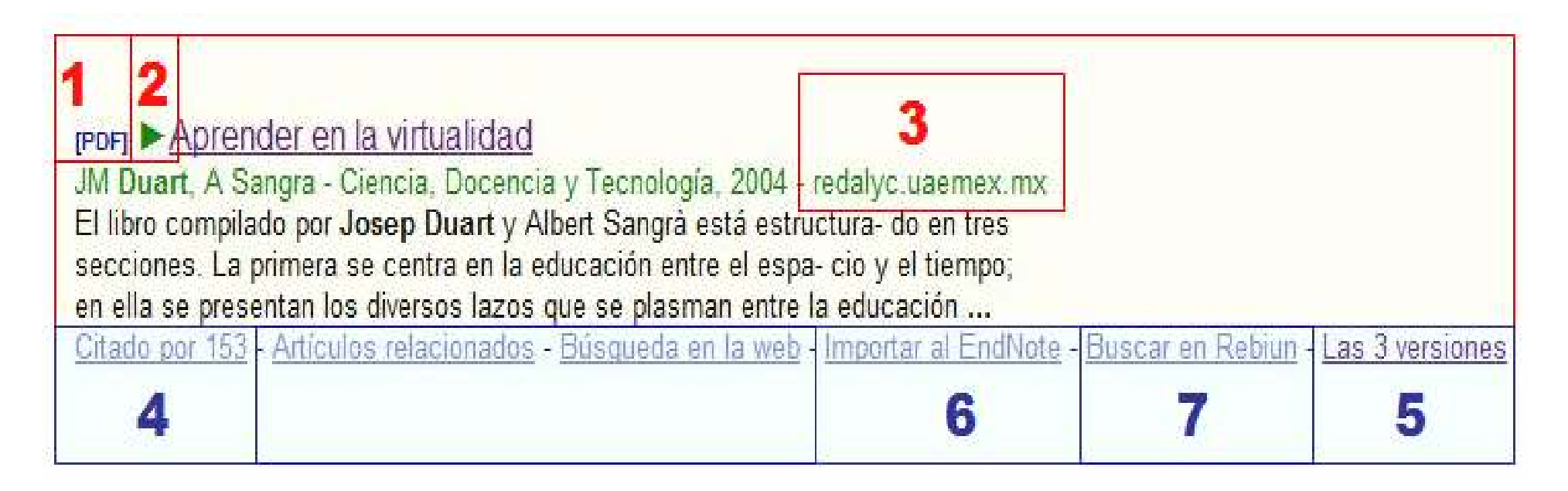

- 1. Formato o tipología documental
- 2. Existe acceso directo al documento
- 3. Web de la que GS ha extraído la información
- 4. Listado de documentos que citan un documento
- 5. Versiones que tiene de documento
- 6. Exportación a software bibliográfico
- 7. Localizar el documento en nuestra biblioteca

### CÓMO SE ORDENAN LOS RESULTADOS (I)

### ¿Cómo se ordenan los resultados?

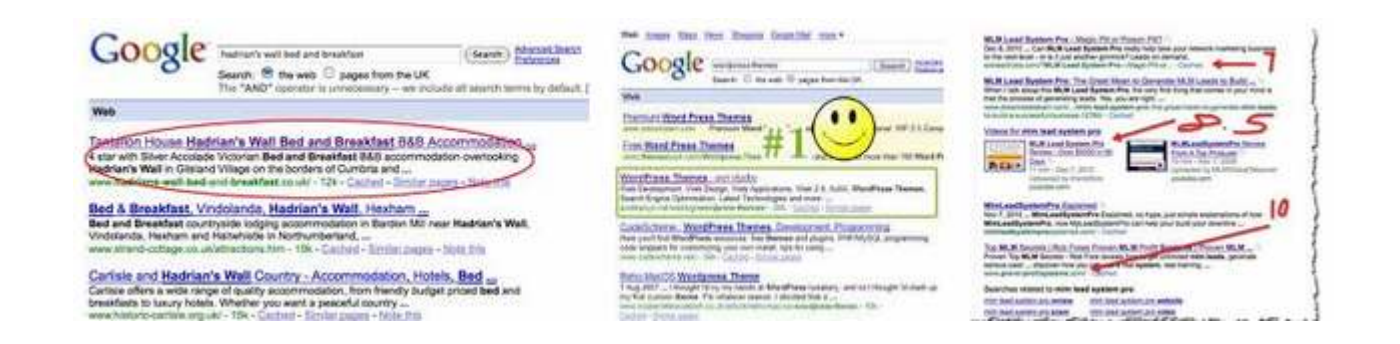

- El número de citas es fundamental para determinar la posición de un documento en los resultados
- EL título o el resumen del documento contiene las palabras por las que el usuario esta buscando
- Agrupación de versiones permite recopilar todas las citas, lo cual puede mejorar la posición

### CÓMO SE ORDENAN LOS RESULTADOS (II)

### Ejemplos de criterios a la hora la búsqueda Altmetrics

Altmetrics in the wild: Using social media to explore scholarly impact J Priem, HA Piwowar, BM Hemminger - arXiv preprint arXiv:1203.4745, 2012 - arxiv.org Abstract: In growing numbers, scholars are integrating social media tools like blogs, Twitter, and Mendeley into their professional communications. The online, public nature of these tools exposes and reifies scholarly processes once hidden and ephemeral. Metrics based ... Citado por 8 Artículos relacionados Las 7 versiones Citar Más •

#### Altmetrics: Value all research products

#### H Piwowar - Nature, 2013 - nature.com

What a difference a word makes. For all new grant applications from 14 January, the US National Science Foundation (NSF) asks a principal investigator to list his or her research "products" rather than "publications" in the biographical sketch section. This means that, ... Citado por 3 Citar

#### Altmetrics: ¿ Alternativa para la evaluación de la actividad científica? D Torres-Salinas - 2012 - libro.ugr.es

Introducción a la situación de las nuevas métricas de evaluación de la actividad científica. Contenido: • Ejemplos de **Altmetrics** • Significado e interpretación de los nuevos indicadores • Problemas e inconsistencia de indicadores y fuentes • Consideraciones ... Citar 1º. Más citas, más versiones y palabras en

2°. Más citas, y palabras en el título

3°. Palabras en título y resumen

### FORTALEZAS Y DEBILIDADES (I)

# Fortalezas

• Localiza toda la literatura especialmente la no anglosajona que es la peor controlada por los sistemas de información

• Especialmente útil en disciplinas que no emplean preferentemente las revistas como medio de comunicación: Humanidades, Ciencias Sociales, Ingenierías...

• Encuentra CITAS a libros y a trabajos publicados en revistas secundarias no incorporadas a la llamada "corriente principal de la ciencia"

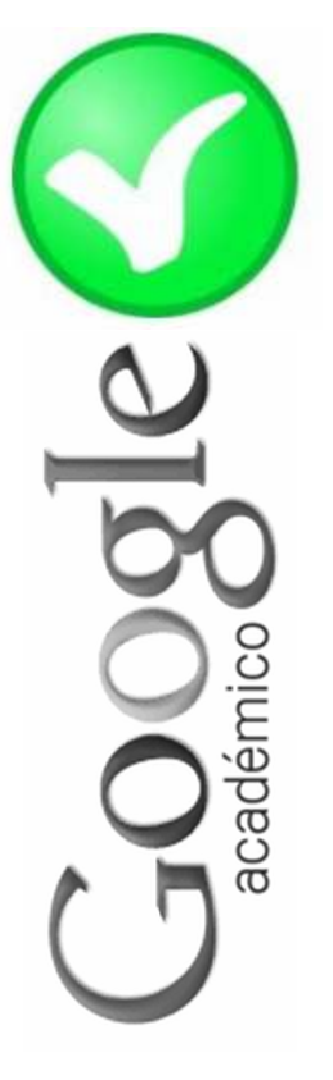

### FORTALEZAS Y DEBILIDADES (II)

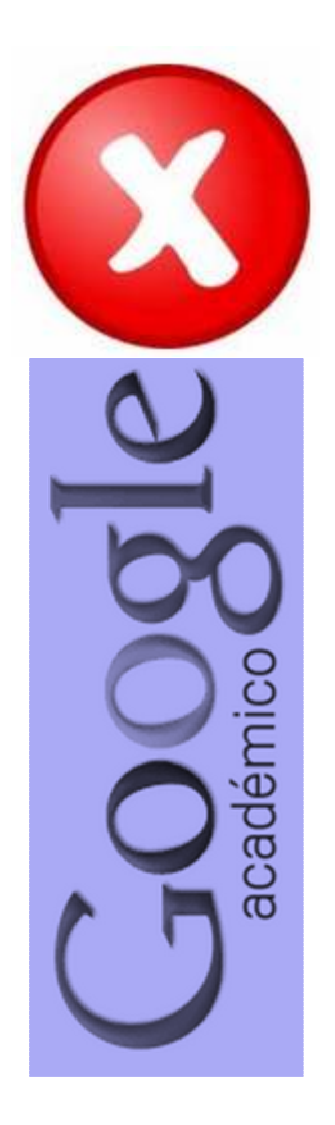

# Debilidades

 No existe control de calidad de las fuentes procesadas. Errores en el procesamiento de la información: errores tipográficos, algoritmos automáticos, errores en la referencias

• Falta de transparencia en el contenido de la base de datos. Google no nos informa exactamente de las fuentes que indexa

 Muy costosa la recuperación y el tratamiento de los resultados de las búsquedas. Hay que dedicar mucho tiempo a la depuración de resultados

### CÓMO BUSCAR INFORMACIÓN CIENTÍFICA

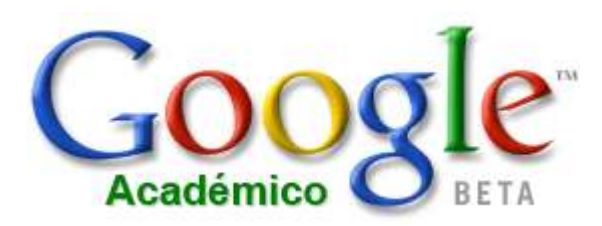

### ¿Para qué y cuándo usarlo?

#### Para buscar información científica

- Para buscar el texto completo de un trabajo
- Para buscar las citas recibidas por un trabajo
- Para buscar trabajos sobre un tema
- Para buscar los trabajos producidos por un autor
- Para buscar trabajos publicados por una revista
- Para buscar trabajos sobre un tema publicados en una revista
- Para mantenerse permanentemente informado
  - de los trabajos publicados más recientemente sobre un tema, por un autor, una revista
  - de los trabajos citados más recientemente sobre un tema, un trabajo, un autor
#### Diapositiva 65

emilio delgado; 22/08/2008

### Preparándose para buscar

### Configurando el buscador

- Resultados a visualizar por página: 20
- Elegir gestor
   bibliográfico: bibtext,
   Refworks, RefMan,
   EndNote
- Búsqueda en nuestra biblioteca

| Scholar Settings Save Cancel                                                             |
|------------------------------------------------------------------------------------------|
| Search results Languages Library links                                                   |
|                                                                                          |
| Collections                                                                              |
| <ul> <li>Search articles ( include patents).</li> <li>Search legal documents.</li> </ul> |
| Results per page                                                                         |
| 20 Coogle's default (10 results) provides the fastest results.                           |
| Where results open                                                                       |
| Open each selected result in a new browser window.                                       |
| Bibliography manager                                                                     |
| O Don't show any citation import links.                                                  |

Show links to import citations into RefWorks 1

### Elige búsqueda avanzada

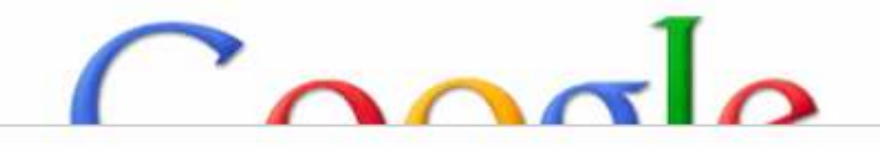

| Find articles                  |                             | × |
|--------------------------------|-----------------------------|---|
| with all of the words          |                             |   |
| with the exact phrase          |                             |   |
| with at least one of the words |                             |   |
| without the words              |                             |   |
| where my words occur           | anywhere in the article 💲   |   |
| Return articles authored by    |                             |   |
| Return articles published in   | e.g., "PJ Hayes" or McCanny |   |
| Deturn articles dated between  | e.g., J Biol Chem or Nature |   |
| Return anticles dated between  | e.g., 1996                  |   |
| Q.                             |                             |   |

### Limitando y ordenando las búsquedas

- Las búsquedas pueden restringirse a los años de publicación que desees. Se puede hacer de dos formas
  - En la página de búsqueda avanzada

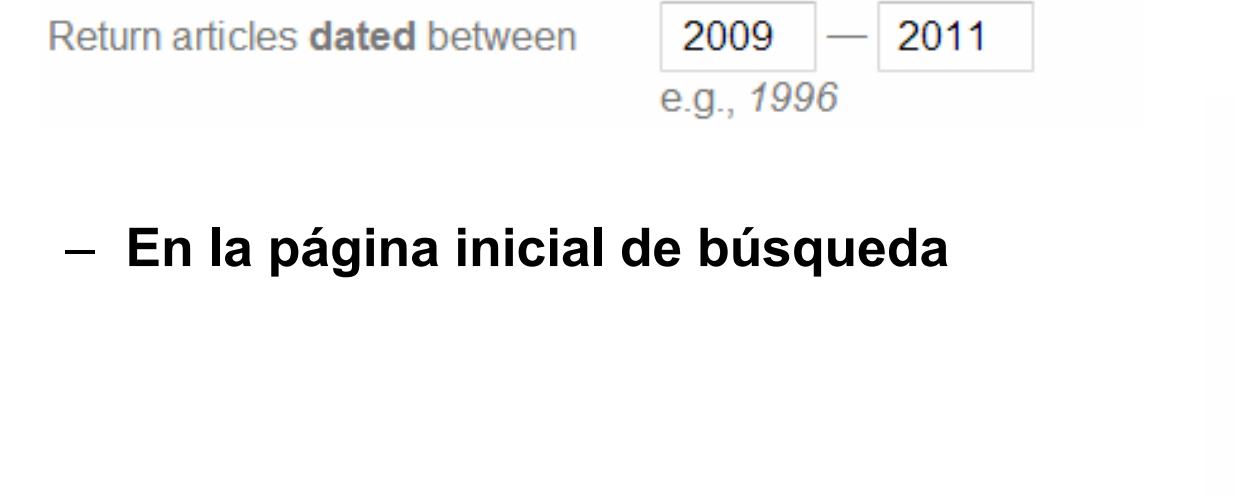

- Any time Since 2013 Since 2012 Since 2009 Custom range... Search
- Los resultados se pueden ordenar
  - Relevancia: tiene en cuenta las citas recibidas, los enlaces y las palabras clave
  - Fechas de publicación

Sort by relevance Sort by date

# Buscar los trabajos producidos por un autor

- Utiliza el campo author
- Utiliza ""
- Si el apellido es poco común, basta con inicial del nombre y primer apellido. Ejemplo: "e spinak"
- Si queremos eliminar homonimia emplear nombre completo y primer apellido. Ejemplo "angel concha"
- En caso de apellidos comunes desarrollar denomnación completa "Rafael Ruiz Pérez"

| with all of the words with the exact phrase |                           |  |
|---------------------------------------------|---------------------------|--|
| with the exact phrase                       |                           |  |
| dits at least one of the words              |                           |  |
| with at least one of the words              |                           |  |
| without the words                           |                           |  |
| where my words occur                        | anywhere in the article 👙 |  |
|                                             |                           |  |
| Return articles authored by                 | "Rafael Ruiz Pérez"       |  |

# Buscar los trabajos producidos por un autor sobre un tema

- Escribe el apellido del autor y a continuación una palabra clave que represente el tema. Ejemplo "jacso google"
- Para precisar más los resultados:
  - apellido en campo autor y palabra clave en campo general. Ejemplo: "e spinak"
  - apellido en campo autor, palabra clave en campo general, limitando al título de los trabajos. Ejemplo: "e spinak"

| jacso google                        |                               |
|-------------------------------------|-------------------------------|
| Find articles                       |                               |
| with <b>all</b> of the words        | google                        |
| with the exact phrase               |                               |
| with at least one of the words      |                               |
| without the words                   |                               |
| where my words occur                | in the title of the article 👙 |
|                                     |                               |
| Return articles authored by         | jacso                         |
|                                     | e.g., "PJ Hayes" or McCarthy  |
| Return articles <b>published</b> in |                               |
| Debug offeles deted between         | e.g., J Biol Chem or Nature   |
| Return articles dated between       | e g. 1996                     |
|                                     |                               |
|                                     |                               |

anywhere in the article

in the title of the article

Return articles authored by

where my words occur

## Buscar los trabajos producidos por un autor en una revista

 Escribe el apellido del autor en el campo author y el título de la revista en el campo publicación

| Find articles                       |                              | > |
|-------------------------------------|------------------------------|---|
| with all of the words               |                              |   |
| with the exact phrase               |                              |   |
| with at least one of the words      |                              |   |
| without the words                   |                              |   |
| where my words occur                | anywhere in the article 👙    |   |
|                                     |                              |   |
| Return articles <b>authored</b> by  | moed                         |   |
|                                     | e.g., "PJ Hayes" or McCarthy |   |
| Return articles <b>published</b> in | scientometrics               |   |
|                                     | e.g., J Biol Chem or Nature  |   |
| Return articles dated between       | —                            |   |
|                                     | e.g., 1996                   |   |
| Q                                   |                              |   |

#### Buscar los trabajos publicados por una revista

 Escribe el título de la revista en el campo publicación

 A veces hay que emplear el título abreviado. **Ejemplo: rev esp doc cient** 

| Mostrar artículos escritos por                                                                                                    |                                     |                                                                                                    |                  |  |  |
|----------------------------------------------------------------------------------------------------|-------------------------------------|----------------------------------------------------------------------------------------------------|------------------|--|--|
|                                                                                                    | p. ej., "                           | García Márquez" o Cela                                                                                                    |                  |  |  |
| Nostrar artículos <b>publicados</b> en                                                                                                    | rev esp doc cient                   |                                                                                                    |                  |  |  |
|                                                                                                    | p. ej., <i>J</i> .                  | AMA o Gaceta Sanitaria                                                                                                    |                  |  |  |
| Mostrar artículos fechados entre                                                                                                    | p. ej., <b>1</b>                    | 996                                                                                                    |                  |  |  |
| Q                                                                                                    |                                     |                                                                                                    |                  |  |  |
| Aproximadamente 51 resultados (0,07 s)                                                                                                    |                                     | Aproximadamente 31 resultados (0,03 s)                                                                                                    |                  |  |  |
| Publicación: revista espanola de documentacion científica                                                                                                    | ×                                   | Publicación: rev esp doc cient                                                                                                    | ×                |  |  |
| terrasj Índice de autores 2012, Vol. 35<br>E Equipo - Revista Espanola de Documentacion Científica, 2012<br>Citar<br>portasj Captura y análisis de bibliografía lationamericana para" Aquatic Sciencies and Fis<br>Abastracts"<br>A Büttenklepper, M Verdugo Espanola de Documentacion, 1981 - europa simuem es<br>Biblioteca de la Universidad Complutense de Madrid, Base de datos de artículos de revistas,<br>Citado por 2 Artículos relacionados Citar Más +<br>remasj Scientífic productivity in Spain concerning communications-related professions bef<br>and 2009<br>S López-Berna, N Papi-Gálvez, M Martín-Llaguno Espanola de Documentacion, 2011<br>Citar | s <mark>herles</mark><br>tween 1971 | <ul> <li>(Por) Evaluación y aplicación de las normas de presentación de publicaciones periodicional publicación y aplicación de las normas de presentación de publicaciones periodicas periodicas y aplicación de las bibliografía aparecida en las cuatro últimas décadas sobre el grado de aplicación de las normas internacionales de presentación; Je publicaciones periódicas y sobre los fundamentos de la normalización, de las normas Citado por 28 Artículos relacionados Las 10 versiones Citar</li> <li>(crrxs) Sobre la investigación y la producción bibliográfica en América Latina AM Sandoval - Rev Esp Doc Cient, 1982</li> <li>Citado por 11 Artículos relacionados Citar</li> <li>(crrxs) Cómo escribir y publicar un artículo. Cómo estudiar y aumentar su impacto JM Campanario - Rev Esp Doc Cient</li> <li>Citado por 7 Artículos relacionados Citar</li> </ul> | ódicas: revisión |  |  |

#### Buscar los trabajos publicados por una revista sobre un tema

 Escribe el título de la revista en el campo publicación y la palabra clave (una o varias dependiendo de la especificidad de la búsqueda) en el campo general de búsqueda

| Buscar artículos                           | ×                               |
|--------------------------------------------|---------------------------------|
| con todas las palabras                     |                                 |
| n la <b>frase exacta</b>                   | <u>h</u> index                  |
| con <b>al menos una</b> de las<br>palabras |                                 |
| <b>sin</b> las palabras                    |                                 |
| donde las palabras aparezcan               | en todo el artículo 👙           |
| Mostrar artículos <b>escritos</b> por      | p. ej., "García Márguez" o Cela |
| Mostrar artículos <b>publicados</b> en     | scientometrics                  |
| Mostrar artículos <b>fechados</b> entre    | p. ej., <i>1996</i>             |
| Q                                          |                                 |

#### Buscar los trabajos publicados sobre un tema

- ATENCIÓN: estas búsquedas pueden generar miles de resultados si no se utilizan tres tipos de restricciones
  - Emplear frase exacta "donación de sangre«
  - Restringir sólo al título de los trabajos
  - Limitar por fechas de publicación: desde 2009, entre 2005 y 2008

## CÓMO CITAR

#### COMO CITAR COMO IMPORTAR A GESTOR BIBLIOGRÁFICO Citar

Copia y pega una cita con un formato específico o utiliza uno de los enlaces para importar información a un gestor de bibliografía.

- APA Ruiz-Pérez, R., López-Cózar, E. D., & Jiménez-Contreras, E. (2002). Spanish personal name variations in national and international biomedical databases: implications for information retrieval and bibliometric studies. *Journal of the Medical Library Association*, 90(4), 411.
- ISO 690 RUIZ-PÉREZ, Rafael; LÓPEZ-CÓZAR, E. Delgado; JIMÉNEZ-CONTRERAS, Evaristo. Spanish personal name variations in national and international biomedical databases: implications for information retrieval and bibliometric studies. *Journal of the Medical Library Association*, 2002, vol. 90, no 4, p. 411.
  - MLA Ruiz-Pérez, Rafael, E. Delgado López-Cózar, and Evaristo Jiménez-Contreras. "Spanish personal name variations in national and international biomedical databases: implications for information retrieval and bibliometric studies." *Journal of the Medical Library Association* 90.4 (2002): 411.

#### Importar al BibTeX Importar al EndNote Importar al RefMan Importar al RefWorks

Recordar mi gestor de bibliografía y mostrar enlaces de importación en las páginas de resultados de búsqueda

## CÓMO CONFECCIONAR ALERTAS INFORMATIVAS

#### **Tipos de alertas**

- Sobre un tema
- Sobre un autor
- Documentos Académico Crear alerta

|                    |                                        | Consulta de alerta:                    | Citas de documer      | ntos "La investigación e | en biblioteconomía y docu | mentación"             |                 |
|--------------------|----------------------------------------|----------------------------------------|-----------------------|--------------------------|---------------------------|------------------------|-----------------|
|                    |                                        | Correo electrónico:                    | emiliodelgadoug       | r@gmail.com              |                           |                        |                 |
|                    |                                        | Número de resultados:                  | Mostrar un máximo d   | ie 20 resultados 🌐       |                           |                        |                 |
|                    |                                        |                                        | Actualizar resultados | CREAR ALERTA             |                           |                        |                 |
| Create alert       |                                        | Muestra de resulta                     | dos de búsqued        | a desde 2013:            |                           |                        |                 |
|                    |                                        | No se ha encontrado<br>documentación". | o ningún resultado    | para Citas de docum      | nentos "La investigaciór  | n en biblioteconomía y |                 |
| Alert query:       | author:"p jacso"<br>Articles excluding | Acerca de                              | e Google Académico    | Todo acerca de Google    | Privacidad y condiciones  | Enviar comentarios     | holar"<br>tents |
|                    |                                        |                                        | _                     |                          |                           |                        |                 |
| Email:             | emiliodelgadougr                       | r@gmail.com                            |                       |                          | Email:                    | emiliodelgadougr@      | ⊉gmail.com      |
| Number of results: | Show up to 10 results                  | s 🔹                                    |                       |                          | Number of results:        | Show up to 10 results  | *               |
|                    | Update results                         | REATE ALERT                            |                       |                          |                           | Update results CR      |                 |

Mostrar alertas

http://www.slideshare.net/torressalinas/cmo-utilizargoogle-scholar-para-mejorar-la-visibilidad

# CÓMO CREAR Y GESTIONAR UN PERFIL GOOGLE SCHOLAR CITATIONS

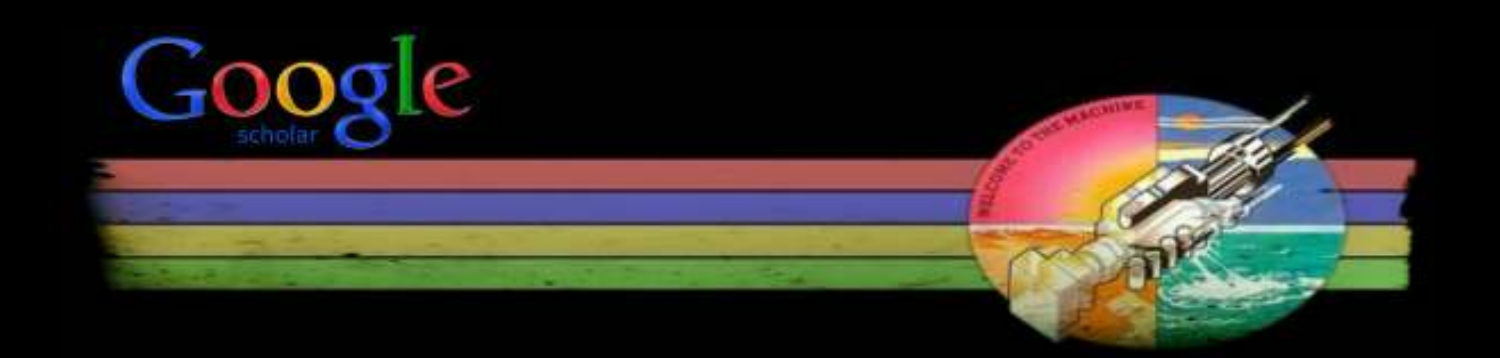

Muchas gracias por su atención

Emilio Delgado López-Cózar edelgado@ugr.es / http://ec3.ugr.es/emilio

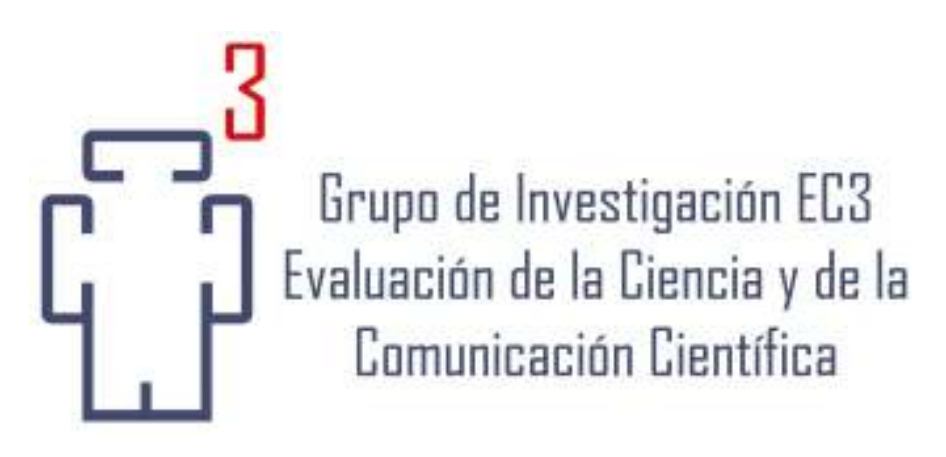

#### www.ec3.ugr.es